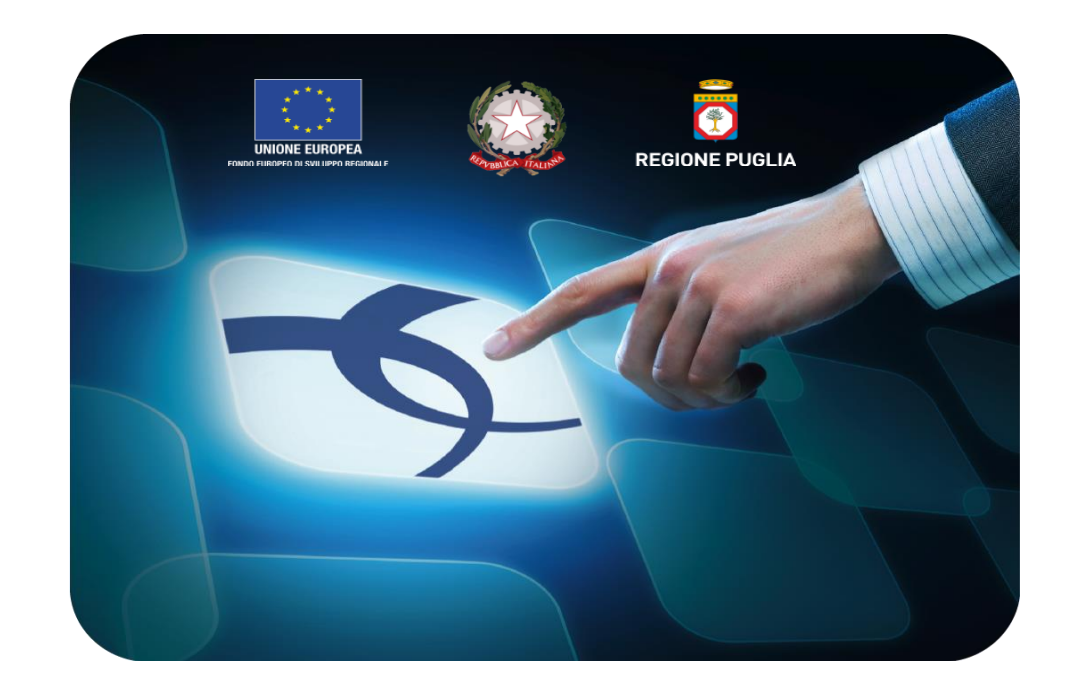

# LINEE GUIDA PER I FORNITORI

## Registrazione alla piattaforma EmPULIA ed Iscrizione/Rinnovo all'Albo Fornitori

Versione 4.1 del 01/03/2015

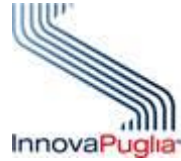

Soggetto Aggregatore della regione Puglia

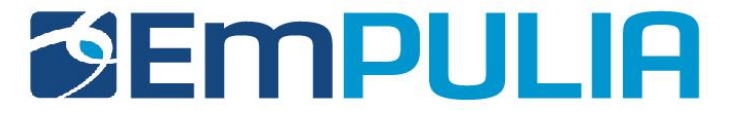

| Introduzione                                                                                     | .2         |
|--------------------------------------------------------------------------------------------------|------------|
| Registrazione Portale EmPULIA                                                                    | 3          |
| - Compilazione della scheda di registrazione                                                     | .11        |
| Iscrizione/Rinnovo Albo Fornitori EmPULIA<br>- Compilazione del documento di Iscrizione all'Albo | .18<br>.27 |

La registrazione alla piattaforma EmPULIA consente di poter operare sul portale del Centro Acquisti per la Pubblica Amministrazione come **Fornitori. Per Fornitore intendiamo** tutti quegli operatori economici che rientrano nelle categorie merceologiche di beni/servizi/lavori e che intendono registrarsi, qualificandosi, in Albo come fornitori del Soggetto Aggregatore.

## **Registrazione piattaforma EmPulia**

Dalla Home Page del portale EmPULIA è possibile accedere al modulo di registrazione online mediante il link "**REGISTRATI**":

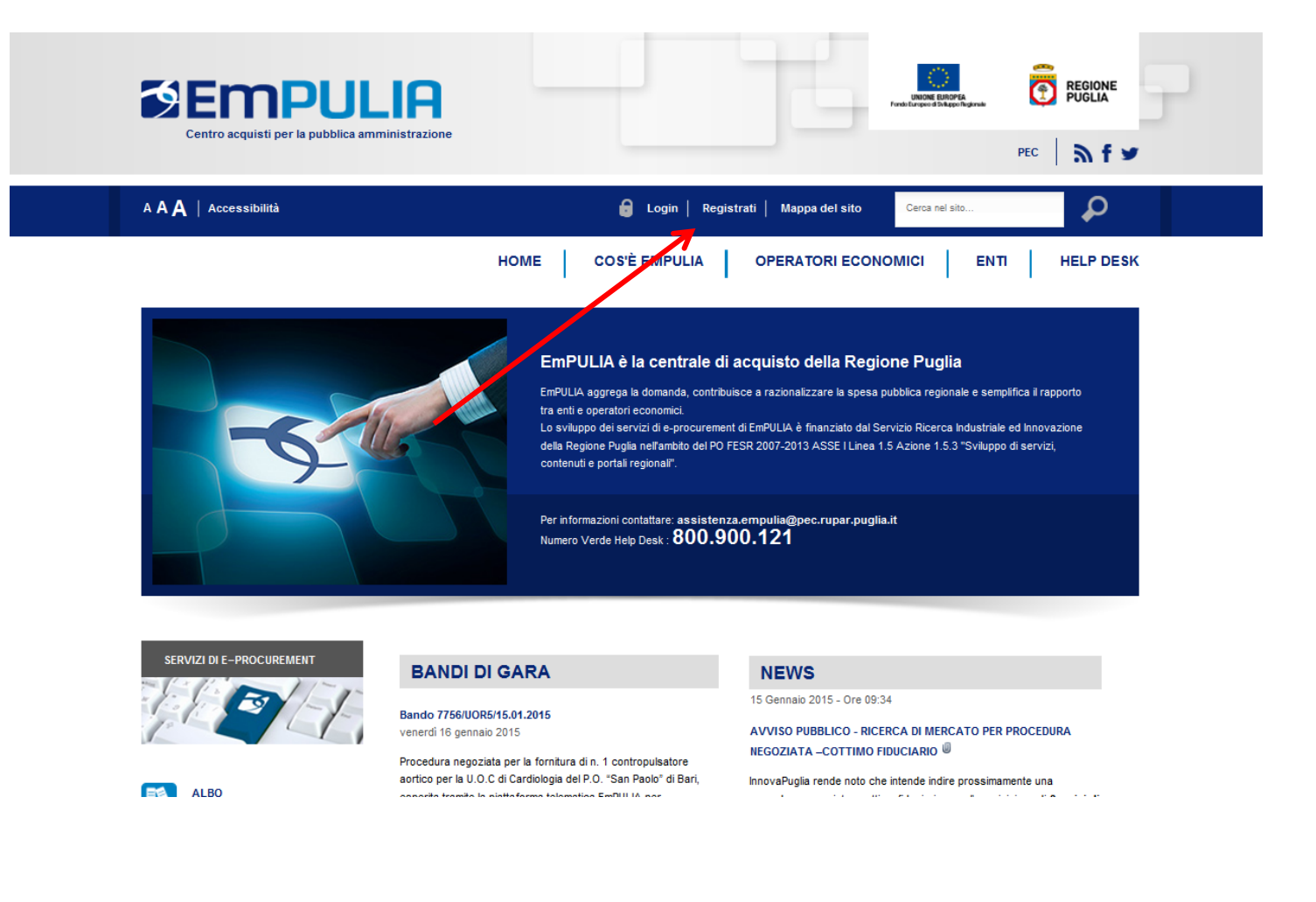

Dalla pagina di "REGISTRAZIONE ALLA PIATTAFORMA EmPULIA" cliccare sul link "VAI ALLA REGISTRAZIONE OPERATORI ECONOMICI" per attivare la fase di compilazione della scheda di registrazione:

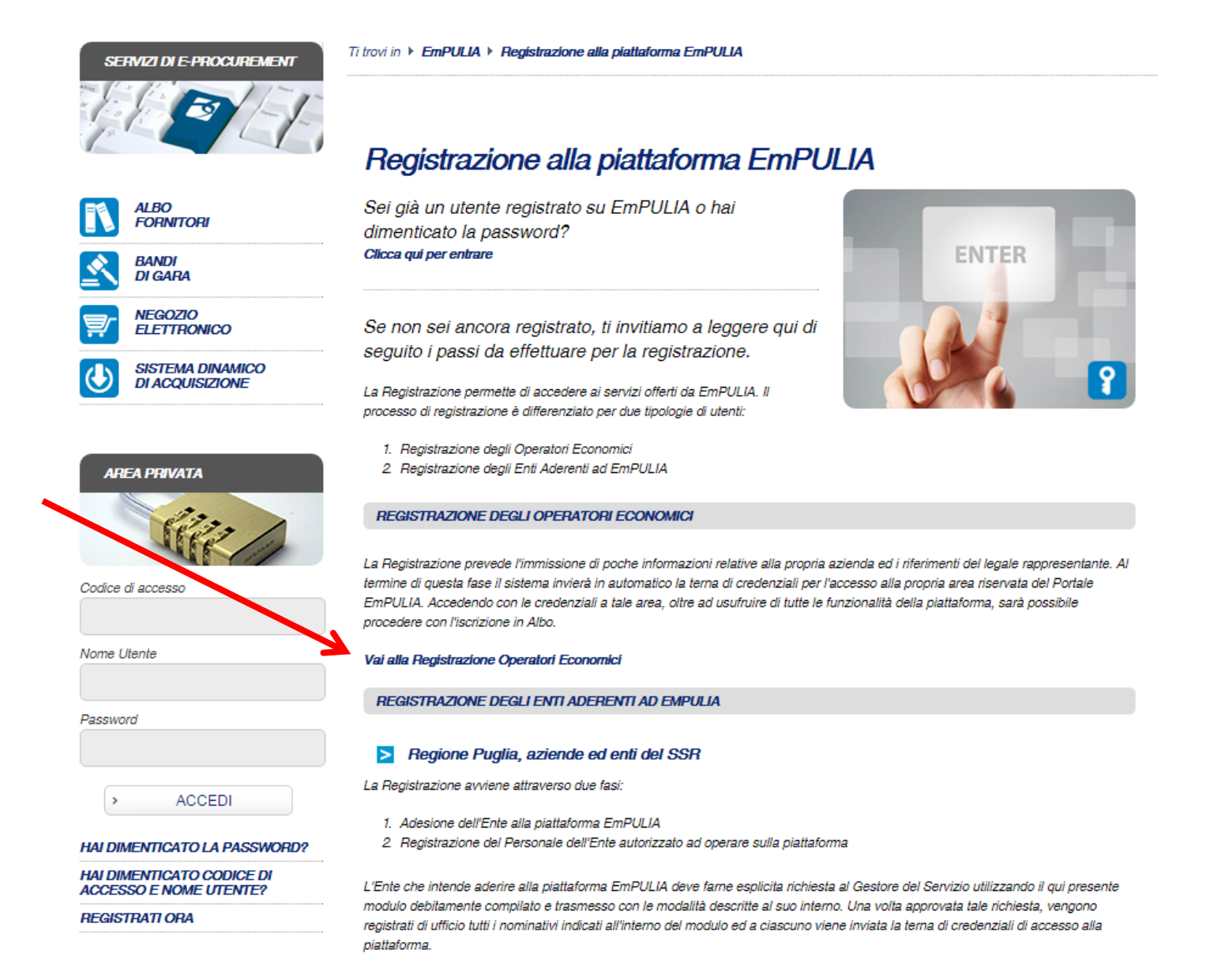

### Il sistema presenterà la SCHEDA DI REGISTRAZIONE:

| TI TROVI IN: HOME • REC | GISTRATI       |                                                                                                    |
|-------------------------|----------------|----------------------------------------------------------------------------------------------------|
| AREA PUBBLICA           |                |                                                                                                    |
| HOME EMPULIA            |                | REGISTRATI ORA!                                                                                                    |
| ISCRIZIONE ALBO FORNIT  | ORI            | La registrazione consente di poter operare sul portale Servizio Telematico EmPULIA .                                                                                                    |
| BANDI DI GARA           |                | Per Registrarsi occorre                                                                                                    |
| SISTEMA DINAMICO DI ACO | QUISIZIONE     | <ul> <li>Compilare correttamente il modulo elettronico sottoriportato in tutte e tre le sezioni. I campi riportati con il simbolo " sono<br/>obbligatori. Alla fine delle prime due sezioni, premendo il tasto "Continua" il sistema evidenzierà in rosso i campi eventualmeni</li> </ul> |
| CONVENZIONI             |                | <ul> <li>non compilati correttamente;</li> <li>Prendere visione ed accettare la "Disciplina per l'utilizzo di EmPULIA";</li> </ul>                                                                                                    |
| FEED RSS                |                | Cliccare su "Invia"                                                                                                    |
|                         |                | - un'e-mail di conferma delle informazioni inserite unitamente alla terna di valori (Codice di Accesso, Nome Utente, Password) p                                                                                                    |
| AREA PRIVATA            |                | accedere all'Area Privata del Servizio Telematico EmPULIA                                                                                                    |
| Codice di accesso       |                | La presente procedura di registrazione non costituisce iscrizione all' Albo On Line dei Fornitori dei beni e servizi.                                                                                                    |
|                         |                | SCHEDA REGISTRAZIONE OPERATORE ECONOMICO                                                                                                    |
| Nome Utente             |                | *Ragione Sociale                                                                                                    |
|                         |                | *Forma Giuridica Scegli la Natura Giuridica                                                                                                    |
| Password                |                | thedicines                                                                                                    |
|                         |                | -Indirizzo                                                                                                    |
|                         |                | *Stato - *Città                                                                                                    |
| > ACCEDI                |                | *Provincia - *C.A.P.                                                                                                    |
|                         | 99M/0PD2       | Anno di Iscrizione alla CCIAA (formato aaaa)                                                                                                    |
|                         |                |                                                                                                    |
| ACCESSO E NOME UTEN     | JE DI<br>NTE ? | N ISCIZIONE COIAX (REA)                                                                                                    |
| REGISTRATI ORA!         |                | Della CCIAA di                                                                                                    |
|                         |                | * Codice Fiscale Ditta * Partita IVA                                                                                                    |
| STATISTICHE             |                | *Telefono                                                                                                    |
| 112854                  | 4              | 1                                                                                                    |
| 🚨 Oggi                  | 6              | Fax                                                                                                    |
| 🚨 leri                  | 13             | (I campi " I eletono e Fax" devono essere numerici: non utilizzare separatore tra prefisso e numeri                                                                                                    |
| 🚨 Questa settimana      | 22             | * Email Operatore Economico                                                                                                    |
| 🚨 Questo mese           | 148            | CONTINUA                                                                                                    |
| 🚨 Ultimo mese           | 553            | DATI DEL RAPPRESENTANTE LEGALE                                                                                                    |
| Sempre                  | 112854         | DISCIPLINA DI UTILIZZO E TRATTAMENTO DEI DATI PERSONALI                                                                                                    |

Fornitori: Registrazione alla piattaforma EmPULIA ed Iscrizione all'Albo Fornitori

Fornitori: Registrazione alla piattaforma EmPULIA ed Iscrizione all'Albo Fornitori

In alternativa, la "SCHEDA DI REGISTRAZIONE" al portale EmPULIA è attivabile anche attraverso le seguenti modalità:

### MODALITÀ 1

Passo 1) selezione del link "ALBO FORNITORI" presente sul menu funzionale a sinistra dell'Home Page di EmPULIA:

### Ti trovi in EmPULIA Albo Fornitori SERVIZI DI E-PROCUREMENT Albo Fornitori on line Elenco ufficiale degli operatori economici qualificati della Regione ALBO FORNITORI Gli enti aderenti ad EmPULIA si avvalgono dell'albo per le proprie procedure di acquisto in economia di beni, servizi e lavori. BANDI DI GARA L'Albo On Line è suddiviso in Settori, Comparti, Categorie e Classi secondo una struttura definita "Albero merceologico"; ciascun operatore può iscriversi NEGOZIO in una o più classi merceologiche o categoria/e "SOA". ELETTRONICO SISTEMA DINAMICO DI ACQUISIZIONE COME ISCRIVERSI ALL'ALBO ON LINE DEI FORNITORI AREA PRIVATA L'iscrizione all'Albo dei Fornitori è gratuita e avviene esclusivamente on line mediante apposizio. accreditati presso l'Agenzia per l'Italia Digitale (ex DigitPA). Per iscriversi all'Albo dei Fornitori gli operatori economici devono possedere i requisiti indicati ne. sequente proceduro:

### Passo 2) selezionare il pulsante "REGISTRAZIONE AL PORTALE":

#### COME ISCRIVERSI ALL'ALBO ON LINE DEI FORNITORI

L'iscrizione all'**Albo dei Fornitori** è gratuita e avviene esclusivamente on line mediante apposizione di firma digitale rilasciata da Enti accreditati presso l'Agenzia per l'Italia Digitale (ex DigitPA).

Per iscriversi all'Albo dei Fornitori gli operatori economici devono possedere i requisiti indicati nell'apposita istanza ed eseguire la seguente procedura:

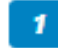

#### Registrazione al portale

L'operatore economico otterrà le credenziali di accesso alla propria pagina personale dalla quale gestirà le comunicazioni e gli inviti ricevuti dagli enti aderenti e potrà inviare la propria richiesta di iscrizione all'albo.

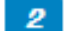

#### Cambio password

Al primo accesso, per motivi di sicurezza, verrà richiesto il cambio della password assegnata automaticamente dal sistema.

#### 3 Compilazione e invio della istanza di iscrizione

L'operatore economico dovrà riempire tutti i campi con le informazioni richieste e indicare le categorie merceologiche (per la fornitura di beni e servizi) o le categorie SOA (per i lavori) di sua competenza.

Entro 20 giorni lavorativi l'operatore economico riceverà comunicazione circa l'esito della richiesta di iscrizione, ovvero si potranno ricevere richieste di integrazione e/o modifica dei dati inseriti. Gli operatori economici iscritti all'albo sono tenuti a confermare i dati annualmente ai sensi del Regolamento Regionale n °22 del 11 Novembre 2008, ovvero ad aggiornarli in caso di variazioni.

### MODALITÀ 2

Passo 1) selezione del link "ALBO FORNITORI" presente sul menu funzionale a sinistra dell'Home Page di EmPULIA:

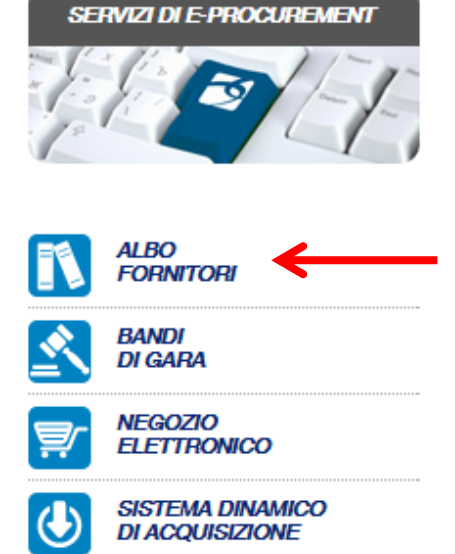

#### Ti trovi in FEmPULIA FAlbo Fornitori

### Albo Fornitori on line

### Elenco ufficiale degli operatori economici qualificati della Regione Puglia

Gli enti aderenti ad EmPULIA si avvalgono dell'albo per le proprie procedure di acquisto in economia di beni, servizi e lavori.

L'Albo On Line è suddiviso in Settori, Comparti, Categorie e Classi secondo una struttura definita "Albero merceologico"; ciascun operatore può iscriversi in una o più classi merceologiche o categoria/e "SOA".

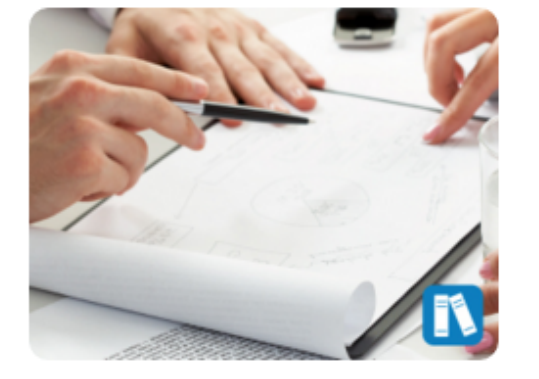

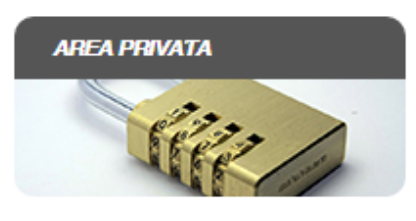

Codice di accesso

#### COME ISCRIVERSI ALL'ALBO ON LINE DEI FORNITORI

L'iscrizione all'Albo dei Fornitori è gratuita e avviene esclusivamente on line mediante apposizione di firma digitale rilasciata da Enti accreditati presso l'Agenzia per l'Italia Digitale (ex DigitPA).

Per iscriversi all'Albo dei Fornitori gli operatori economici devono possedere i requisiti indicati nell'apposita istanza ed eseguire la seguente procedura:

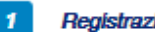

#### Registrazione al portale

### Passo 2) selezione del link "REGISTRATI ORA!":

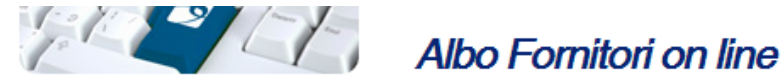

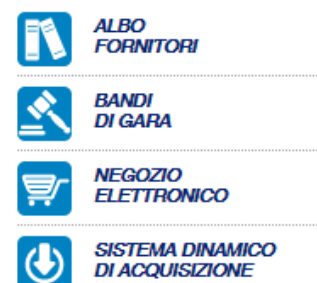

#### Elenco ufficiale degli operatori economici qualificati della Regione Puglia

Gli enti aderenti ad EmPULIA si avvalgono dell'albo per le proprie procedure di acquisto in economia di beni, servizi e lavori.

L'Albo On Line è suddiviso in Settori, Comparti, Categorie e Classi secondo una struttura definita "Albero merceologico"; ciascun operatore può iscriversi in una o più classi merceologiche o categoria/e "SOA".

COME ISCRIVERSI ALL'ALBO ON LINE DEI FORNITORI

accreditati presso l'Agenzia per l'Italia Digitale (ex DigitPA).

Registrazione al portale

Cambio password

sistema.

sequente procedura:

2

3

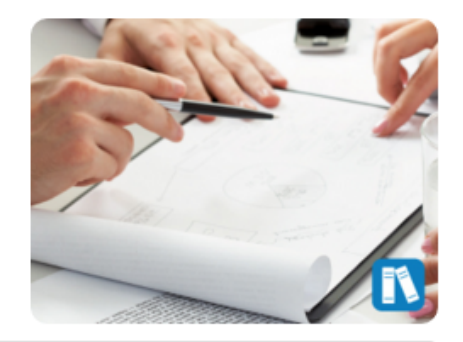

### AREA PRIVATA

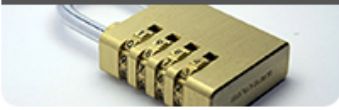

Codice di accesso

| Nome | Utente |  |
|------|--------|--|

g.muschitiello

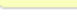

Password

.....

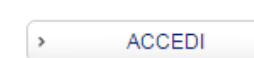

#### Compilazione e invio della istanza di iscrizione

L'operatore economico dovrà riempire tutti i campi con le informazioni richieste e indicare le categorie merceologiche (per la fornitura di beni e servizi) o le categorie SOA (per i lavori) di sua competenza.

L'operatore economico otterrà le credenziali di accesso alla propria pagina personale dalla quale gestirà le comunicazioni

Al primo accesso, per motivi di sicurezza, verrà richiesto il cambio della password assegnata automaticamente dal

L'iscrizione all'Albo dei Fornitori è gratuita e avviene esclusivamente on line mediante apposizione di firma digitale rilasciata da Enti

Per iscriversi all'Albo dei Fornitori gli operatori economici devono possedere i requisiti indicati nell'apposita istanza ed eseguire la

e gli inviti ricevuti dagli enti aderenti e potrà inviare la propria richiesta di iscrizione all'albo.

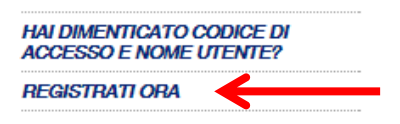

HAI DIMENTICATO LA PASSWORD?

Entro 20 giorni lavorativi l'operatore economico riceverà comunicazione circa l'esito della richiesta di iscrizione, ovvero si potranno ricevere richieste di integrazione e/o modifica dei dati inseriti. Gli operatori economici iscritti all'albo sono tenuti a confermare i dati annualmente ai sensi del Regolamento Regionale n °22 del 11 Novembre 2008, ovvero ad aggiornarli in caso di variazioni.

Attivata la "SCHEDA DI REGISTRAZIONE", attraverso una delle modalità descritte, per proseguire con la procedura di registrazione occorrerà:

- Compilare correttamente le 3 sezioni riportate sulla scheda (i campi riportati con il simbolo \* sono obbligatori; al termine delle prime due sezioni, premendo il tasto "CONTINUA" il sistema evidenzierà in rosso i campi eventualmente non compilati correttamente);
- Prendere visione ed accettare la "DISCIPLINA PER L'UTILIZZO DI EMPULIA";
- Cliccare su "INVIA".

Successivamente verrà inviata, all'indirizzo di posta elettronica del rappresentante legale indicato nel modulo di registrazione, una e-mail di conferma delle informazioni inserite unitamente alla terna di valori (Codice di Accesso, Nome Utente, Password) per accedere successivamente all'Area Privata del Centro Acquisti per la Pubblica Amministrazione EmPULIA.

La presente procedura di registrazione non costituisce iscrizione all'Albo On Line dei Fornitori dei beni e servizi, ma è prerequisito per la successiva fase di iscrizione all'Albo.

### Compilazione della Scheda di Registrazione

La prima sezione della scheda è relativa ai dati di "REGISTRAZIONE DELL'OPERATORE ECONOMICO".

Inserire i campi "RAGIONE SOCIALE", "FORMA GIURIDICA", "INDIRIZZO" della sede legale, "STATO" di appartenenza, "CITTÀ", "PROVINCIA", "C.A.P.", "ANNO" di iscrizione alla CCIAA (nel formato aaaa, es. 2010), "NUMERO ISCRIZIONE ALLA CCIAA (REA)" e relativa "CITTÀ DI ISCRIZIONE", "CODICE FISCALE" e "PARTITA IVA" della ditta, "NUMERO DI TELEFONO" e "FAX" (in formato numerico senza utilizzare separatore tra prefisso e numero, es. 080535678) ed infine "EMAIL" dell'Operatore Economico.

| *Ragione Sociale              | NEWCART                                         |                               |
|-------------------------------|-------------------------------------------------|-------------------------------|
| -                             | *Forma Giuridica Stl                            | ~                             |
|                               |                                                 |                               |
| *Indirizzo                    | Via dei Tulipani, 30                            |                               |
| *Stato                        | ··· *Città                                      |                               |
| *Provincia                    | ··· *C.A.P.                                     |                               |
| An                            | no di Iscrizione alla CCIAA (formato aaaa)      |                               |
|                               | N° Iscrizione CCIAA (REA)                       |                               |
|                               | Della CCIAA di                                  |                               |
| * Codice Fiscale Ditta        | * Partita IVA                                   |                               |
|                               | *Telefono                                       |                               |
|                               | * Fax                                           |                               |
| (I campi "Telefono e F        | ax" devono essere numerici: non utilizzare sepa | ratore tra prefisso e numero) |
|                               | * Email Operatore Economico                     |                               |
|                               |                                                 | CONTINUA                      |
| ATI DEL RAPPRESENTANTE LEGALE |                                                 |                               |

Per la "FORMA GIURIDICA" è possibile selezionare una tra quelle presenti nel menù a discesa \*Forma Giuridica mentre per la selezione dello Stato e della Provincia è

possibile adoperare le maschere di selezione predisposte dal sistema, attivabili cliccando sul bottone corrispondenza del relativo campo (Stato o Provincia):

| egistrazione consente di poter operare sul portale Centro Acquisti per la F<br>r Registrarsi occorre                                                                                                    | Pubblica Amministrazione EmPULIA .                                                                                                    |
|----------------------------------------------------------------------------------------------------|----------------------------------------------------------------------------------------------------|
| Compilare correttamente il modulo elettronico sottoriportato in tu<br>delle prime due sezioni, premendo il tasto "Continua" il sistema<br>Prendere visione ed accettare la "Disciplina per l'utilizzo di EmPL<br>Cliccare su "Invia" | tte e tre le sezioni. I campi riportati con il simbolo * sono obbligatori. Alla fin<br>evidenzierà in rosso i campi eventualmente non compilati correttamente;<br>JLIA* ;    |
| cessivamente verrà inviata - all'indirizzo di posta elettronica del rappreser<br>rmazioni inserite unitamente alla terna di valori (Codice di Accesso, Nome<br>ninistrazione EmPULIA                                                 | ntante legale come indicato nel modulo di registrazione - un'e-mail di conferma delle<br>Utente, Password) per accedere all'Area Privata del Centro Acquisti per la Pubblica |
| oresente procedura di registrazione non costituisce iscrizione a                                                                                                    | II' Albo On Line dei Fornitori dei beni e servizi.                                                                                                    |
|                                                                                                    | снирі х                                                                                                    |
| SELEZIONA STATO                                                                                                    |                                                                                                    |
| Scegliere lo stato tra quelli presenti nella lista.                                                                                                    |                                                                                                    |
| TUTTE LE AREE                                                                                                    |                                                                                                    |
| EUROPA                                                                                                    |                                                                                                    |
| > O Francia                                                                                                    |                                                                                                    |
| OBelaio e Lussemburao                                                                                                    |                                                                                                    |
| > O Olanda                                                                                                    |                                                                                                    |
| > O Germania                                                                                                    |                                                                                                    |
| 2 O Italia                                                                                                    |                                                                                                    |
| Or Bretagos (Iriliand                                                                                                    |                                                                                                    |
| Oricitagiia / Innord                                                                                                    |                                                                                                    |
| <ul> <li>O inalida Repubblica</li> <li>O pasisas</li> </ul>                                                                                                    |                                                                                                    |
|                                                                                                    |                                                                                                    |
| O Grecia                                                                                                    |                                                                                                    |
| > O Portogallo                                                                                                    |                                                                                                    |
| > O Spagna                                                                                                    |                                                                                                    |
| > Olislanda                                                                                                    |                                                                                                    |
| > O Norvegia                                                                                                    |                                                                                                    |
| > O Svezia                                                                                                    |                                                                                                    |
|                                                                                                    |                                                                                                    |
|                                                                                                    | ^Fax                                                                                                    |
| (I campi "Telefono e Fax" de                                                                                                    | evono essere numerici: non utilizzare separatore tra prefisso e numero)                                                                                                    |
|                                                                                                    | * Email Operatore Economico                                                                                                    |
|                                                                                                    | CONTINUA                                                                                                    |
| DATI DEL RAPPRESENTANTE LEGALE                                                                                                    |                                                                                                    |
| DISCIPLINA DI UTILIZZO E TRATTAMENTO DEI DATI PER                                                                                                    | SONALL                                                                                                    |

12

in

La selezione attraverso il click sull'icona O chiuderà la finestra e valorizzerà il corrispondente campo presente sulla scheda di registrazione:

| *Stato Italia ···· | *Stato | Italia |  |
|--------------------|--------|--------|--|
|--------------------|--------|--------|--|

Terminata la compilazione della prima sezione premere il pulsante "**CONTINUA**" per proseguire:

| SCHEDA REGISTRAZIONE OPERATORE ECONOMICO |                                              |                                 |
|------------------------------------------|----------------------------------------------|---------------------------------|
| *Ragione Sociale                         | NEWCART                                      |                                 |
|                                          | *Forma Giuridica Srl                         | <b>*</b>                        |
| *Indirizzo                               | Via dei Tulipani, 30                         |                                 |
| *Stato                                   | Italia ··· *Città                            | Bari                            |
| *Provincia                               | Bari *C.A.P.                                 | 70100                           |
| Ann                                      | o di Iscrizione alla CCIAA (formato aaaa     | 2008                            |
|                                          | N° Iscrizione CCIAA (REA)                    | 3456233                         |
|                                          | Della CCIAA d                                | i Bari                          |
| * Codice Fiscale Ditta                   | * Partita IVA                                | 01649060033                     |
|                                          | *Telefond                                    | 0803451234                      |
|                                          | * Fa                                         | 080345672                       |
| (I campi "Telefono e Fa                  | x" devono essere numerici: non utilizzare se | paratore tra prefisso e numero) |
|                                          | * Email Operatore Economico                  | daddafree@interfree.it          |
|                                          |                                              | CONTINUA                        |

La seconda sezione è relativa ai "DATI DEL RAPPRESENTANTE LEGALE".

Inserire il "NOME", il "COGNOME", un numero di telefono fisso ed un recapito telefonico mobile, l'indirizzo E-Mail preferibilmente PEC a cui verranno inviate tutte le comunicazioni relative alle procedure EmPULIA ed infine la "QUALIFICA" del legale rappresentante. Al termine della compilazione della seconda sezione premere il pulsante "CONTINUA" per procedere:

| SCHEDA REGISTRAZIONE OPERATORE ECONOMICO                |                                                                    |        |
|---------------------------------------------------------|--------------------------------------------------------------------|--------|
| > DATI DEL RAPPRESENTANTE LEGALE                        |                                                                    |        |
|                                                         | No.                                                                |        |
| ^Nome                                                   | Mano                                                               |        |
| *Cognome                                                | Rossi                                                              |        |
| *Telefono                                               | 0805403108                                                         |        |
|                                                         |                                                                    |        |
| Cellulare                                               | 3493493468                                                         |        |
| *E-mail (Indirizzo - preferibilmente PEC - a cui verran | no inviate tutte le comunicazioni relative alle procedure EmPULIA) |        |
|                                                         | g.martellotta@innova.puglia.it                                     |        |
| *Qualifica                                              | amministratore delegato                                            |        |
|                                                         |                                                                    |        |
|                                                         |                                                                    |        |
| DISCIPLINA DI UTILIZZO E TRATTAMENTO DEI DATI PERSON    | IALI                                                               |        |
|                                                         |                                                                    |        |
|                                                         |                                                                    |        |
|                                                         | Sintranet locale                                                   | ►<br>: |

La terza sezione è relativa alla "DISCIPLINA DI UTILIZZO E TRATTAMENTO DEI DATI PERSONALI".

Prendere visione della "Disciplina per l'utilizzo di EmPULIA" mediante scorrimento della "Scroll bar" (1) e selezionare il bottone <sup>(2)</sup> Accetto" (2).

Riportare il codice alfanumerico (**3**) visualizzato nell'immagine in basso a sinistra e premere il pulsante "**INVIA**" (**4**) per inviare la richiesta di registrazione:

| REGISTRATI ORA!                                                                                                    |                                                                                                    |
|----------------------------------------------------------------------------------------------------|----------------------------------------------------------------------------------------------------|
| a registrazione consente di poter                                                                                                    | operare sul portale Centro Acquisti per la Pubblica Amministrazione EmPULIA .                                                                                                    |
| er Registrarsi occorre                                                                                                    |                                                                                                    |
| Compilare correttamente i<br>delle prime due sezioni, pr<br>Prendere visione ed accet<br>Cliccare su "Invia"                                                                                                    | modulo elettronico sottoriportato in tutte e tre le sezioni. I campi riportati con il simbolo * sono obbligatori. Alla fine<br>emendo il tasto "Continua" il sistema evidenzierà in rosso i campi eventualmente non compilati correttamente;<br>are la "Disciplina per l'utilizzo di EmPULIA" ;                                                                                                    |
| uccessivamente verrà inviata - a<br>formazioni inserite unitamente al<br>mministrazione EmPULIA                                                                                                    | ll'indirizzo di posta elettronica del rappresentante legale come indicato nel modulo di registrazione - un'e-mail di conferma delle<br>a terna di valori (Codice di Accesso, Nome Utente, Password) per accedere all'Area Privata del Centro Acquisti per la Pubblica                                                                                                    |
| a presente procedura di reg                                                                                                    | strazione non costituisce iscrizione all' Albo On Line dei Fornitori dei beni e servizi.                                                                                                    |
| SCHEDA REGISTRAZIO                                                                                                    | NE OPERATORE ECONOMICO                                                                                                    |
| DATI DEL RAPPRESEN                                                                                                    | FANTE LEGALE                                                                                                    |
| DISCIPLINA DI UTILIZZ                                                                                                    | D E TRATTAMENTO DEI DATI PERSONALI                                                                                                    |
|                                                                                                    |                                                                                                    |
| sottoscritto dichiara che i da                                                                                                    | ti inseriti sono corrispondenti a verità e si impegna a comunicare tempestivamente eventuali variazioni.                                                                                                    |
| sottoscritto dichiara che i da                                                                                                    | ti inseriti sono corrispondenti a verità e si impegna a comunicare tempestivamente eventuali variazioni.                                                                                                    |
| sottoscritto dichiara che i da<br>DISCIPLINA PER L'UT<br>DETERMINA DEL DIRIGEN<br>in sostituzione di Atto Dirigenz<br>titiva)                                                                                                    | ti inseriti sono corrispondenti a verità e si impegna a comunicare tempestivamente eventuali variazioni.           LIZZO DI EMPULIA           TE DEL SERVIZIO AFFARI GENERALI N DEL GG/MM/AAAA           iale N.172 del 19/09/2007 del Dirigente del Settore Affari Generali dell'Assessorato alla Trasparenza e Cittadinanza                                                                                                    |
| sottoscritto dichiara che i da<br>DISCIPLINA PER L'UT<br>DETERMINA DEL DIRIGEN<br>(in sostituzione di Atto Dirigenz<br>Attiva)<br>ARTICOLO 1 - DEFINIZIOI                                                                                                    | ti inseriti sono corrispondenti a verità e si impegna a comunicare tempestivamente eventuali variazioni.  LIZZO DI EMPULIA  TE DEL SERVIZIO AFFARI GENERALI N DEL GG/MM/AAAA iale N.172 del 19/09/2007 del Dirigente del Settore Affari Generali dell'Assessorato alla Trasparenza e Cittadinanze I                                                                                                    |
| sottoscritto dichiara che i da<br>DISCIPLINA PER L'UT<br>DETERMINA DEL DIRIGEN<br>(in sostituzione di Atto Dirigenz<br>Attiva)<br>ARTICOLO 1 - DEFINIZION<br>Ai sensi della presente Disciplina<br>EMDILLIA: Denominazione attrib                                   | ti inseriti sono corrispondenti a verità e si impegna a comunicare tempestivamente eventuali variazioni.  LIZZO DI EMPULIA  TE DEL SERVIZIO AFFARI GENERALI N DEL GG/MM/AAAA iale N.172 del 19/09/2007 del Dirigente del Settore Affari Generali dell'Assessorato alla Trasparenza e Cittadinanze II si intende per: ita alla Centrale di accuieto territoriale che promuove e sulluona il processo di razionalizzazione denli accuieti di beni                                                                                                    |
| sottoscritto dichiara che i da<br>DISCIPLINA PER L'UT<br>DETERMINA DEL DIRIGEN<br>(in sostituzione di Atto Dirigenz<br>Attiva)<br>ARTICOLO 1 - DEFINIZIOI<br>Ai sensi della presente Disciplina<br>EMDILI M. Denominazione attrib<br>a non accettazione di tale con | ti inseriti sono corrispondenti a verità e si impegna a comunicare tempestivamente eventuali variazioni. LIZZO DI EMPULIA TE DEL SERVIZIO AFFARI GENERALI N DEL GG/MM/AAAA iale N.172 del 19/09/2007 del Dirigente del Settore Affari Generali dell'Assessorato alla Trasparenza e Cittadinanze II si intende per: itta alla Centrale di acquieto territoriale che promune e sultunna il processo di razionalizzazione denli acquieti di bani ritta alla Centrale di acquieto territoriale che promune e sultunna il processo di razionalizzazione denli acquieti di bani ritta alla Centrale di acquieto territoriale che promune e sultunna il processo di razionalizzazione denli acquieti di bani ritta alla Centrale di acquieto territoriale che promune e sultunna il processo di razionalizzazione denli acquieti di bani ritta alla Centrale di acquieto territoriale che promune e sultunna il processo di razionalizzazione denli acquieti di bani ritta alla Centrale di acquieto del Centro Acquisti per la Pubblica Amministrazione EmPULIA.                                                                                                    |
| sottoscritto dichiara che i da<br>DISCIPLINA PER L'UT<br>DETERMINA DEL DIRIGEN<br>(in sostituzione di Atto Dirigenz<br>Attiva)<br>ARTICOLO 1 - DEFINIZION<br>Ai sensi della presente Disciplina<br>EMDIN IA: Denominaziona attrib<br>a non accettazione di tale con | ti inseriti sono corrispondenti a verità e si impegna a comunicare tempestivamente eventuali variazioni. LIZZO DI EMPULIA TE DEL SERVIZIO AFFARI GENERALI N DEL GG/MM/AAAA iale N.172 del 19/09/2007 del Dirigente del Settore Affari Generali dell'Assessorato alla Trasparenza e Cittadinanze II si intende per: uta alla Centrale di acouisto territoriale che nomunive e sultuno il noncesso di razionalizzazione danii acouisti di beni vita alla Centrale di acouisto territoriale che nomunive e sultuno il noncesso di razionalizzazione danii acouisti di beni vita alla Centrale di acouisto territoriale che nomunive e sultuno il noncesso di razionalizzazione danii acouisti di beni vita alla Centrale di acouisto territoriale che nomunive e sultuno il noncesso di razionalizzazione danii acouisti di beni vita alla Centrale di acouisto territoriale che nomunive e sultuno il noncesso di razionalizzazione danii acouisti di beni vita alla Centrale di acouisto territoriale che nomunive e sultuno il noncesso di razionalizzazione danii acouisti di beni vita alla Centrale di acouisto territoriale che nomunive e sultuno il noncesso di razionalizzazione danii acouisti di beni vita alla Centrale di acouisto territoriale che nomunive e sultuno il noncesso di razionalizzazione danii acouisti di beni vita alla Centrale di acouisto territoriale che nomunive e sultuno il noncesso di razionalizzazione danii acouisti di beni vita alla Centrale di acouisto territoriale che nomunive e sultuno il noncesso di razionalizzazione danii acouisti di beni vita alla Centrale di acouisto territoriale che nomunive e sultuno il noncesso di razionalizzazione danii acouisti di beni vita alla Centrale di acouisto territoriale che nomunive e sultuno il noncesso di razionalizzazione danii acouisti di beni vita alla Centrale di acouisto territoriale che nomunive e sultuno il noncesso di centrale di acouisti di beni vita alla Centrale di acouisto territoriale che nomunive e sultuno il noncesso di acouisti di beni vita alla Centrale di acouisto territoriale che nom |
| sottoscritto dichiara che i da<br>DISCIPLINA PER L'UT<br>DETERMINA DEL DIRIGEN<br>(in sostituzione di Atto Dirigenz<br>Attiva)<br>ARTICOLO 1 - DEFINIZIOI<br>Ai sensi della presente Disciplina<br>EMDIU IA: Denominazione attrib<br>a non accettazione di tale con | ti inseriti sono corrispondenti a verità e si impegna a comunicare tempestivamente eventuali variazioni.  LIZZO DI EMPULIA  TE DEL SERVIZIO AFFARI GENERALI N DEL GG/MM/AAAA iale N.172 del 19/09/2007 del Dirigente del Settore Affari Generali dell'Assessorato alla Trasparenza e Cittadinanze il si intende per: ta alla Centrale di acoustato territoriale che oromuove e sultuno il oroceseo di razionalizzazione danii acoustati di baci  dizione impedisce la registrazione al Centro Acquisti per la Pubblica Amministrazione EmPULIA.  Cambia Immagine Riporta il codice alfanumerico a sinistra qui 162743                                                                                                    |

Qualora fossero presenti errori nei dati inseriti il sistema evidenzierà i campi non compilati correttamente per la relativa correzione; immettere il nuovo codice alfanumerico e inviare nuovamente la richiesta.

Al termine di questa fase, a conferma del buon esito dell'operazione di registrazione, il sistema visualizzerà una maschera riepilogativa con tutti i dati inseriti:

| REGISTRAZIONE CENTRO ACQUISTI PER LA PUBBLICA AMMINISTRAZIONE EMPULIA                                                                                                    |                                    |  |  |  |
|----------------------------------------------------------------------------------------------------|------------------------------------|--|--|--|
| La registrazione è avvenuta correttamente secondo i dati forniti. Al più presto saranno comunicati via e-mail i codici di accesso (Codice di Accesso - Nome Utente -<br>Password) all'indirizzo del rappresentante legale. Si evidenzia che fe-mail inoltrata dal Portate la revede come mittente "Per conto di garetelematiche@empulia.it" ed il<br>messaggio originale, contenente i codici di accesso, è incluso in allegato. Di seguino è riportata la scheda contenente i dati della registrazione.<br>Per ogni eventuale informazione elo chiarimento, inviare una mali a: HELPDESK@EMPULLA.IT |                                    |  |  |  |
|                                                                                                    | Stampa 📥                           |  |  |  |
| Ragione Sociale                                                                                                    | Evolution service                  |  |  |  |
| Forma Giuridica                                                                                                    | SpA                                |  |  |  |
| Indirizzo                                                                                                    | via Caduti di tutte le guerre 11/C |  |  |  |
| Città                                                                                                    | Bari                               |  |  |  |
| Provincia                                                                                                    | Bari                               |  |  |  |
| C.A.P.                                                                                                    | 70124                              |  |  |  |
| Stato                                                                                                    | talia                              |  |  |  |
| Anno di Iscrizione alla CCIAA<br>(formato aaaa)                                                                                                    | 2001                               |  |  |  |
| Nº Iscrizione CCIAA (REA)                                                                                                    | 15                                 |  |  |  |
| Della CCIAA di                                                                                                    | 12/05/2011                         |  |  |  |
| Codice Fiscale Ditta                                                                                                    | VLTGRF45D45H096U                   |  |  |  |
| Partita IVA                                                                                                    | 12345665498                        |  |  |  |
| Telefono                                                                                                    | 0805403108                         |  |  |  |
| Fax                                                                                                    | 0805403679                         |  |  |  |
| Email                                                                                                    | g.martellotta@innova.puglia.it     |  |  |  |
|                                                                                                    |                                    |  |  |  |

#### DATI DEL RAPPRESENTANTE LEGALE

| Nome      | Mario                          |
|-----------|--------------------------------|
| Cognome   | Rossi                          |
| Telefono  | 0805403108                     |
| Cellulare | 3493493468                     |
| e-mail    | g.martellotta@innova.puglia.it |
| Qualifica | amministratore delegato        |

Contemporaneamente, in caso positivo, saranno comunicati via e-mail i codici di accesso (**Codice di Accesso -Nome Utente - Password**) all'indirizzo del rappresentante legale immesso in fase di registrazione.

Si evidenzia che l'e-mail inoltrata dal sistema riporta come oggetto la dicitura **"REGISTRAZIONE AL CENTRO ACQUISTI PER LA PUBBLICA AMMINISTRAZIONE EMPULIA**" e prevede come mittente "Per conto di: <u>garetelematiche@empulia.it</u>"; il messaggio originale, contenente i codici di accesso, è incluso in allegato:

Per ogni eventuale informazione e/o chiarimento, inviare una mail a <u>HELPDESK@EMPULIA.IT</u> oppure contattare telefonicamente l'help desk, ai numeri telefonici riportati sulla pagina di accesso al portale EmPULIA.

| POSTA CERTIFICATA: Registrazione al Centro Acquisti per la Pubblica Amministrazione EmPULIA                                                                                                    | Torna a messaggi 📋 🐥 🏠 |
|----------------------------------------------------------------------------------------------------|------------------------|
| Per conto di: test.empulia@pec.rupar.puglia.it Aggungi ai contatti     A daddafree@interfree.it                                                                                                    | 0 16:06 Rispondi 💌     |
| Da: Per conto di: test.empulia@pec.rupar.puglia.it (posta-certificata@pec.rupar.puglia.it)<br>Inviato: mercoledi 29 febbraio 2012 16:06:55<br>A: daddafree@interfree.it                                                                                                    |                        |
| @ 2 allegati   Scarica tutto come file zip (8,1 KB)<br>daticert.xml (0,8 KB), postacert.eml (7,3 KB)                                                                                                    |                        |
| Gl alegati, le immagini e i collegamenti di questo messaggio sono stati bloccati per la tua sicurezza.<br>Mostra contenuto   Mostra sempre contenuto da posta-certificata@pec.rupar.pugla.it                                                                                                    | ۵                      |
| Messaggio di posta certificata<br>Il giorno 29/02/2012 alle ore 16:06:41 (+0100) il messaggio<br>"Registrazione al Centro Acquisti per la Fubblica Amministrazione EmFULIA" è stato inviato da "test.empulia@pec<br>indirizzato a:<br>daddafree@interfree.it<br>Il messaggio originale è incluso in allegato<br>Identificativo messaggio: 201202291606410100.0420.pecm@pec.rupar.puglia.it | .rupar.puglia.it"      |
| Allegato al messaggio inoltrato<br>From: test.empulia@pec.rupar.puglia.it<br>To: daddafree@interfree.it<br>Subject: Registrazione al Centro Acquisti per la Pubblica Amministrazione EmPULIA<br>Date: Wed, 29 Feb 2012 16:06:40 +0100                                                                                                    |                        |
| Benvenuto nel Centro Acquisti per la Pubblica Amministrazione EmPULIA<br>La sua Registrazione è avvenuta correttamente<br>Per accedere al Centro Acquisti per la Pubblica Amministrazione EmPULIA ,Vai all'Area Privata del Centro Acquisti per la Pubbl<br>EmPULIA http://testeprocurement.empulia.it/portale e digita                                                                    | ica Amministrazione    |
| Codice di Accesso: RP008DF                                                                                                    |                        |
| Nome Utente: NEWCART                                                                                                    |                        |
| Password: NEWCART                                                                                                    |                        |
|                                                                                                    |                        |

L'iscrizione all'Albo Fornitori fa parte delle funzionalità del portale EmPULIA attivabili dall'AREA PRIVATA, il cui accesso è monitorato dal sistema ed è riservato ai soli utenti registrati al portale mediante le modalità descritte in precedenza.

N.B.: La procedura di "rinnovo" equivale alla procedura di iscrizione ex-novo.

Inserire "CODICE DI ACCESSO", "NOME UTENTE" e "PASSWORD" ricevute in allegato all'e-mail di conferma "REGISTRAZIONE AL CENTRO ACQUISTI PER LA PUBBLICA AMMINISTRAZIONE EMPULIA". Al termine premere il pulsante "**ACCEDI**".

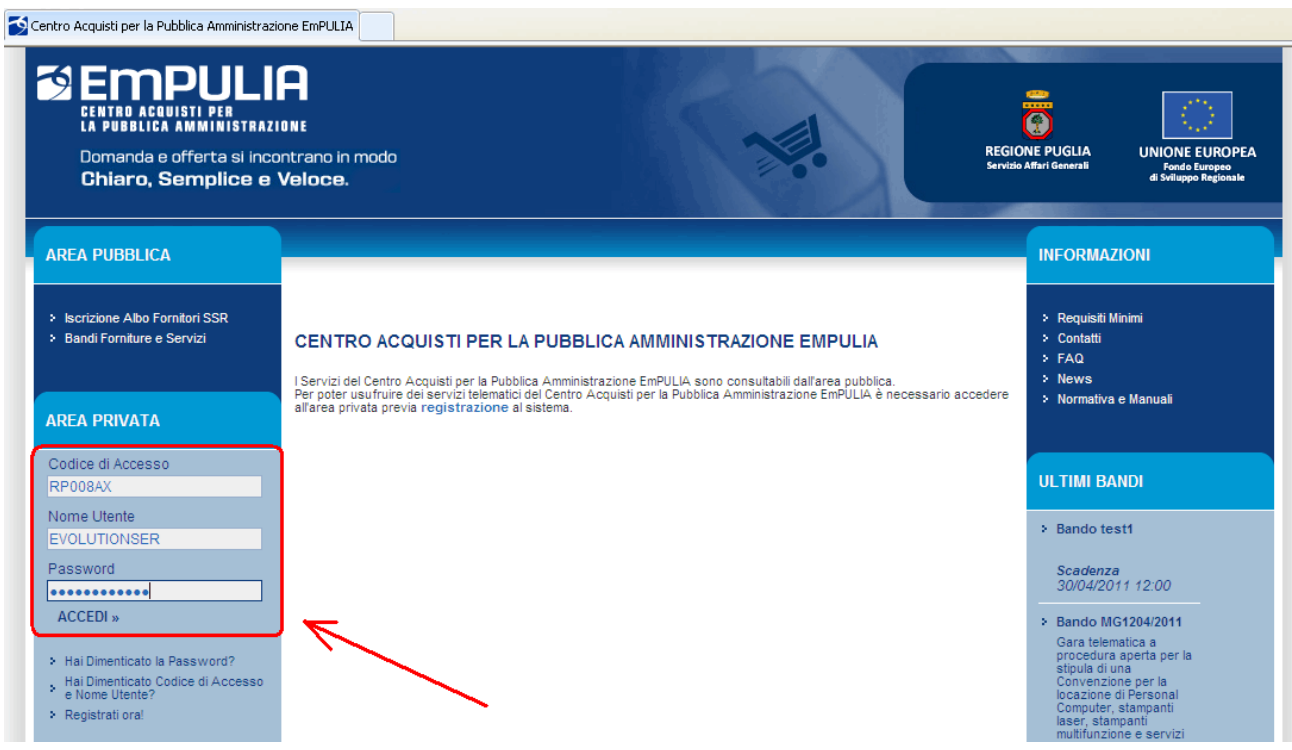

Solo per il primo accesso alla piattaforma sarà richiesto per motivi di sicurezza di cambiare la propria password.

Per la modifica della password è richiesto (1) l'inserimento della vecchia password e di quella nuova che s'intende adoperare per i successivi accessi alla piattaforma (max 12 caratteri). E' necessario inserire nuovamente la nuova password scelta, nel campo "CONFERMA NUOVA PASSWORD", per verificarne l'esattezza.

Infine premere il pulsante "CONFERMA " (2) per completare il processo di cambio password sul primo accesso.

| Primo Login - Windows Internet Explorer                                  |                             |  |  |  |  |
|--------------------------------------------------------------------------|-----------------------------|--|--|--|--|
| Password<br>Nuova Password (Max 12 caratteri)<br>Conferma nuova Password |                             |  |  |  |  |
| Fine 🤤 Intra                                                             | net locale 🛛 🖓 👻 🔍 100% 💌 j |  |  |  |  |

Ad ogni accesso alla piattaforma se presenti saranno visualizzate le relative comunicazioni. Al termine della consultazione premere il pulsante "**CONTINUA**".

| 🖉 Centro Acquisti per la Pubblica Amministrazione EmPULIA - Windows Internet Explorer                                                                                                    |                       |   |
|----------------------------------------------------------------------------------------------------|-----------------------|---|
| COMUNICAZIONI                                                                                                    | nascondi suggerimenti | i |
| Benvenuti sul Portale Gare Telematiche. La invitiamo a prendere visione della/e seguenti comunicazioni e cliccare, poi, sul bottone CONTINUA (posto in fondo alla pagina).<br>Tutte le comunicazioni sono consultabili nella sezione Comunicazioni. |                       |   |
| Comunicazione Albo Fornitori Per informazioni sulla procedura di iscrizione, consulti l'apposita sezione Albo Fornitori presente sul Portale.                                                                                                    |                       |   |
|                                                                                                    |                       |   |
|                                                                                                    |                       |   |
|                                                                                                    |                       |   |

tutte le comunicazioni sono comunque consultabili nella sezione "COMUNICAZIONI" descritta successivamente.

Attraverso le sezioni presenti nella pagina attivata è possibile:

- Iscriversi all' Albo On Line dei Fornitori;
- Visualizzare e partecipare ai bandi di gara per l'acquisizione di Forniture Servizi;
- Visualizzare i bandi, relativi a procedure aperte, ristrette ed avvisi, ai quali si sta partecipando e tutti i documenti prodotti e ricevuti in relazione alla propria partecipazione;
- Visualizzare gli inviti ricevuti per partecipare alle gare per l'acquisizione di beni e servizi;
- Visualizzare tutte le comunicazione ricevute;
- Ricevere gli ordini e gestire lo stato di avanzamento dei contratti affidati, se presenti.

Dalla sezione "ALBO FORNITORI" premere sulla barra orizzontale "**PROCEDURA DI ISCRIZIONE ALL'ALBO FORNITORI**".

| Ti trovi in:Albo fornitori /                                                                                                    |
|----------------------------------------------------------------------------------------------------|
|                                                                                                    |
| r                                                                                                    |
| In questa sezione del Centro Acquisti per la Pubblica Amministrazione EmPULIA è possibile:                                                                                                    |
| <ul> <li>Visualizzare e partecipare ai bandi di gara per l'acquisizione di Forniture Servizi cliccando sulla riga "Bandi Forniture Servizi pubblicati";</li> <li>Visualizzare i bandi, relativi a procedure aperte, ristrette ed avvisi, ai quali si sta partecipando e tutti i documenti prodotti e ricevuti in relazione alla propria partecipazione, cliccando sulla riga "Bandi Forniture Servizi pubblicati";</li> <li>Visualizzare gli inviti ricevuti per partecipare alle gare per l'acquisizione di beni e servizi, cliccando su "Inviti";</li> <li>Iscriversi all' Albo On Line dei Fornitori cliccando su "Albo Fornitori";</li> <li>Visualizzare tutte le comunicazione ricevute tramite il Centro Acquisti per la Pubblica Amministrazione EmPULIA;</li> <li>Ricevere gli ordini e gestire lo stato di avanzamento dei contratti affidati, se presenti, cliccando su "Acquisti da contratto".</li> </ul> |
| Albo fornitori Bandi Inviti Comunicazioni                                                                                                    |
| Procedura di iscrizione all'albo fornitori                                                                                                    |
|                                                                                                    |
|                                                                                                    |
|                                                                                                    |
|                                                                                                    |
| Cliccare sulle barre blu per vederne il contenuto                                                                                                    |

### Cliccare sul link "**VEDI**" presente nella colonna "DETTAGLIO":

| 🖉 Centro Acquisti per la Pubblica A                                                                                                    | mministrazione EmPULIA - Windows Internet Explorer                                                                                                    |                                                                                                |                 |                       |                     |                |               |
|----------------------------------------------------------------------------------------------------|----------------------------------------------------------------------------------------------------|------------------------------------------------------------------------------------------------|-----------------|-----------------------|---------------------|----------------|---------------|
| UTENTE: Mario Rossi                                                                                                    | AZIENDA: Evolution service                                                                                                    |                                                                                                | Dpzioni         | <u> </u>              | Archivio            | Home           | 😂 <u>Esci</u> |
| Ti trovi in:Albo fornitori / <u>Procedura di is</u>                                                                                                    | crizione all'albo fornitori                                                                                                    |                                                                                                |                 |                       |                     |                | Legenda       |
|                                                                                                    |                                                                                                    |                                                                                                |                 |                       | nascono             | li suggerin    | nenti İ       |
| L'Albo On Line dei Fornitori è gestito dal In<br>l'iscrizione è contenuto nel Disciplinare del<br>L'iscrizione è gratuita ed avviene esclusiv                                               | novaPuglia per l'espletamento delle procedure di acquisto ed è suddiviso in categori:<br>l'Albo.<br>amente in modalità on-line con sottoscrizione mediante firma digitale rilasciata da Ent                  | e e classi. Clascun operatore può iscriversi ad una o più cla<br>i accreditati presso DigitPA. | ssi. L'elenco ( | delle categorie/class | si per le quali è j | oossibile rict | niedere       |
| Per inviare la propria istanza occorre<br>Cliccare sul dettaglio;<br>Cliccare sul pulsante "Iscriviti".<br>Compilare, sottoscrivere ed inviare<br>Per visualizzare le istanze eventualmente | effettuare i seguenti passaggi:<br>la propria istanza seguendo le istruzioni che appariranno a video nella se<br>inviate o salvate e le comunicazioni inviate/ricevute relative all'iscrizione all'Albo clic | zione " <b>Suggerimenti</b> ".<br>care sul pulsante "Documenti collegati".                     |                 |                       |                     |                |               |
| Albo fornitori Bandi Inv                                                                                                    | viti Comunicazioni                                                                                                    |                                                                                                |                 |                       |                     |                |               |
| Procedura di iscrizione all'all                                                                                                    | o fornitori                                                                                                    |                                                                                                |                 |                       |                     |                | 1             |
| 🚔 📓 🎽                                                                                                    |                                                                                                    |                                                                                                |                 |                       |                     |                |               |
| Descrizione breve                                                                                                    |                                                                                                    |                                                                                                | Pro<br>Pro      | otocollo<br>ocedura   | <u>Dettaglio</u>    | Doc. Col       | legati        |
| Procedura per l'iscrizione all'Albo dei                                                                                                    | Fornitori SSR della Regione Puglia                                                                                                    |                                                                                                | AL              | B-SSR-0001            | 🔑 - Vedi            | 🔎 - Ар         | ri            |
|                                                                                                    |                                                                                                    |                                                                                                |                 |                       |                     |                |               |

### Premere il pulsante "**ISCRIVITI**" per avviare il processo di iscrizione in albo fornitori:

| 🖉 Centro Acquisti per la                                                                               | Pubblica Amministrazione EmPULIA - Windows Internet Explorer                                                                                                    |                                                                                                    |                                        |                             |
|----------------------------------------------------------------------------------------------------|----------------------------------------------------------------------------------------------------|----------------------------------------------------------------------------------------------------|----------------------------------------|-----------------------------|
| UTENTE: Mario Rossi                                                                                    | AZIENDA: Evolution service                                                                                                    | 🔅 Opzi                                                                                                    | oni 🔓 Anagrafica 🖄 Archivio            | 🞧 <u>Home</u> 😂 <u>Esci</u> |
| Ti trovi in:Albo fornitori / Pro                                                                       | cedura di iscrizione all'albo fornitori / Procedura di Iscrizione                                                                                                    |                                                                                                    |                                        | Legenda                     |
|                                                                                                    |                                                                                                    |                                                                                                    | nascon                                 | idi suggerimenti 🗜          |
| In questa pagina è possibi                                                                             | le effettuare le seguenti operazioni:                                                                                                    |                                                                                                    |                                        |                             |
| <ol> <li>Iscriversi all'Albo Or</li> <li>Richiedere chiarime</li> <li>Visualizzare le istan</li> </ol> | n Line Fornitori, cliccando sul pulsante "Iscriviti".<br>enti o inoltrare comunicazioni relative all'Albo On Line Fornitori, cliccando sulla barra "Per i<br>ize eventualmente inviate o salvate e le comunicazioni inviate/ricevute relative all'iscrizione | inviare un quesito sulla procedura clicca qui" della sezione<br>all'Albo cliccando sul pulsante "Documenti collegati". | e Chiarimenti.                         |                             |
| 📥 Stampa                                                                                               |                                                                                                    | ISCRIVITI                                                                                                    | DOCUMENTI COLLEGAT                     | 1 CHIUDI                    |
| Procedura di Iscrizio                                                                                  | ne                                                                                                    |                                                                                                    |                                        |                             |
| Oggetto:                                                                                               | Procedura per l'iscrizione all'Albo dei Fornitori SSR della Regione Puglia                                                                                                    |                                                                                                    |                                        |                             |
|                                                                                                    | Descrizione                                                                                                    | Allegato                                                                                                    |                                        |                             |
| Atti di Gara:                                                                                          | Disciplina di utilizzo                                                                                                    | Disciplinare utilizzo.pdf                                                                                              |                                        |                             |
|                                                                                                    | Istruzioni per l'iscrizione                                                                                                    | Istruzioni iscrizione albo.pdf                                                                                         |                                        |                             |
| Note:                                                                                                  | Si precisa che dopo aver inviato l'istanza l'amministrazione provvederà a rispondere entre                                                                                                    | o 20gg                                                                                                    |                                        |                             |
|                                                                                                    |                                                                                                    |                                                                                                    |                                        |                             |
| Chiarimenti                                                                                            |                                                                                                    |                                                                                                    |                                        |                             |
| PER INVIARE UN QU                                                                                      | JESITO SULLA PROCEDURA CLICCA QUI                                                                                                    |                                                                                                    |                                        |                             |
| Chiarimenti Pubblicati                                                                                 | Per ricercare nei quesiti, inserire il Protocollo o parole contenute nel quesito ne<br>Per ritornare all'elenco completo dei chiarimenti clicca <u>qui</u>                                                                                                   | ell'area accanto e cliccare sulla lente.                                                                               | Q                                      |                             |
|                                                                                                    |                                                                                                    | Viale Cadu                                                                                                    | i di Tutte le Guerre, 15 - IT70126 - B | ari - info@empulia.it       |

In alternativa, il processo di iscrizione può essere attivato cliccando sul link "**APRI**" presente nella colonna "DOC. COLLEGATI":

| 🖉 Centro Acquisti per la Pubblica Ammin                                                                                                    | istrazione EmPULIA - Windows Internet Explorer                                                                                                    |                                                        |                            |                   |                 |               |
|----------------------------------------------------------------------------------------------------|----------------------------------------------------------------------------------------------------|--------------------------------------------------------|----------------------------|-------------------|-----------------|---------------|
| UTENTE: Mario Rossi                                                                                                    | AZIENDA: Evolution service                                                                                                    | Dpzioni                                                | <u> </u>                   | Archivio          | Home            | 😂 <u>Esci</u> |
| Ti trovi in:Albo fornitori / Procedura di iscrizion                                                                                                    | e all'albo fornitori                                                                                                    |                                                        |                            |                   | L               | Legenda       |
|                                                                                                    |                                                                                                    |                                                        |                            | nascond           | i suggerime     | enti <i>i</i> |
| L'Albo On Line dei Fornitori è gestito dal InnovaPu<br>l'iscrizione è contenuto nel Disciplinare dell'Albo.<br>L'iscrizione è gratuita ed avviene esclusivamente | glia per l'espletamento delle procedure di acquisto ed è suddiviso in categorie e classi. Ciascun operato<br>in modalità on-line con sottoscrizione mediante firma digitale rilasciata da Enti accreditati presso DigitP4 | pre può iscriversi ad una o più classi. L'elenco<br>A. | delle categorie/class      | siper le qualiè p | ossibile richie | dere          |
| Per inviare la propria istanza occorre effetto<br>Cliccare sul dettaglio;<br>Cliccare sul pulsante "Iscriviti".<br>Compilare, sottoscrivere ed inviare la prop   | are i seguenti passaggi:<br>pria istanza seguendo le istruzioni che appariranno a video nella sezione "Suggerimenti".                                                                                                    |                                                        |                            |                   |                 |               |
| Per visualizzare le istanze eventualmente inviate (                                                                                                    | salvate e le comunicazioni inviate/ricevute relative all'iscrizione all'Albo cliccare sul puisante "Docum                                                                                                    | enti collegati".                                       |                            |                   |                 |               |
| Albo fornitori Bandi Inviti                                                                                                    | Comunicazioni                                                                                                    |                                                        |                            |                   |                 |               |
| Procedura di iscrizione all'albo forr                                                                                                    | itori                                                                                                    |                                                        |                            |                   |                 | 1             |
| 🚔 📓 🎽                                                                                                    |                                                                                                    |                                                        |                            |                   |                 |               |
| Descrizione breve                                                                                                    |                                                                                                    | PI<br>PI                                               | <u>otocollo</u><br>ocedura | <u>Dettaglio</u>  | Doc. Colle      | gati          |
| Procedura per l'iscrizione all'Albo dei Fornito                                                                                                    | ri SSR della Regione Puglia                                                                                                    | AI                                                     | .B-SSR-0001                | P - Vedi          | ₽ - Apri        | >             |
|                                                                                                    |                                                                                                    |                                                        |                            | /                 |                 |               |

### e successivamente, dalla sezione "PROCEDURA ISCRIZIONE", cliccando sul nome del documento:

| 🥖 Centro Acquisti per la Pubblica Amministrazione                                                                                                    | EmPULIA - Windows Internet Explorer                                                                                                    |                                                                                       |
|----------------------------------------------------------------------------------------------------|----------------------------------------------------------------------------------------------------|---------------------------------------------------------------------------------------|
| UTENTE: Mario Rossi                                                                                                    | AZIENDA: NEWCART                                                                                                    | 😳 Opzioni 🔓 Anagrafica 🖄 Archivio 🎧 Home 😜 Esci                                       |
| Ti trovi in:Albo fornitori / Procedura di iscrizione all'albo                                                                                                    | iomitori                                                                                                    | Legenda                                                                               |
|                                                                                                    |                                                                                                    | nascondi suggerimenti                                                                 |
| L'Albo On Line dei Fornitori è gestito dal InnovaPuglia per l'esp<br>l'iscrizione è contenuto nel Disciplinare dell'Albo.<br>L'iscrizione è gratuita ed avviene esclusivamente in modalità o<br>Per inviare la propria istanza occorre effettuare i segu<br>Cliccare sul dettaglio;<br>Cliccare sul pulsante "Iscriviti".<br>Compilare, sottoscrivere ed inviare la propria istanza segue<br>Per visualizzare le istanze eventualmente inviate o salvate e l | etamento delle procedure di acquisto ed è suddiviso in categorie e classi. Ciascun operatore può iscriversi ad una o più cla<br>n-line con sottoscrizione mediante firma digitale rilasciata da Enti accreditati presso DigitPA.<br>C<br>DOCUMENTI COLLEGATI<br>Procedura Iscrizione | assi. L'elenco delle categorie/classi per le quali è possibile richiedere<br>CHIUDI X |
| Albo fornitori Bandi Inviti Comun                                                                                                    | Protocollo<br>Procedura         Protocollo         Nome         Stato         Data di<br>ricezione           ALB-SSR-0001         Pl000220-11         Procedura per l'iscrizione all'albo dei fornitori<br>SSR         Ricevuto         19/04/2011 11                                | 1.00.06                                                                               |
| Descrizione breve                                                                                                    |                                                                                                    | r <u>otocollo</u><br>r <u>ocedura</u> <u>Dettaglio</u> Doc. Collegati                 |
| Procedura per l'iscrizione all'Albo dei Fornitori SSR della                                                                                                    |                                                                                                    | LB-SSR-0001 - Vedi - Apri                                                             |

### Compilazione del documento di iscrizione all'Albo Fornitori

Il documento di iscrizione è strutturato in due sezioni, la "**TESTATA**" non modificabile e la " " dove si dovranno inserire le informazioni relative all'istanza di iscrizione.

|                                                                                                    | <sup>5</sup> Centro Acquisti per la Pubblica                                                              | a Amministrazione EmPULIA - V                                                        | Vindows Internet Explorer                                    | r                                                        |                                     |                               |                          |                   |                           |
|----------------------------------------------------------------------------------------------------|----------------------------------------------------------------------------------------------------|--------------------------------------------------------------------------------------|--------------------------------------------------------------|----------------------------------------------------------|-------------------------------------|-------------------------------|--------------------------|-------------------|---------------------------|
| be of under a difference of a second a laboration of a second a laboration of a second a sequence of a second a sequence of a second a second a second a second a second a second a sequence of a second a second a secon                                       | UTENTE: Mario Rossi                                                                                       | AZIENDA: NEV                                                                         | VCART                                                        |                                                          |                                     | 🙀 <u>Opzioni</u>              | <u> </u>                 | Archivio          | Home 😂 Esc                |
|                                                                                                    | l'i trovi in:Albo fornitori / Procedura di                                                                | iscrizione all'albo fornitori / <u>Istanza</u>                                       | a di Iscrizione                                              |                                                          |                                     |                               |                          |                   | Legend                    |
| Pre Neuro contre lange la facta accore esqui e laqued pass: Concernationed la facta accore esqui e laqued to in passe de data passe de familia inse data fatta passe de familia inse data fatta accore de segue la concernatione accore esqui e la concernatione accore esqui e la concernatione accore esqui e la concernatione accore esqui e la concernatione accore esqui e la concernatione accore esqui e la concernatione accore esqui e la concernatione accore esqui e la concernatione accore esqui e la concernatione accore esqui e la concernatione accore esqui e la concernatione accore esqui e la concernatione accore esqui e la concernatione accore esquipe accore esquipe accore esq                                      |                                                                                                    |                                                                                      |                                                              |                                                          |                                     |                               |                          |                   |                           |
| Per view corretamente fetanza ocorre esquire i seguire i peguire i peguire i dial pà pesate la con quel fondi ne de diregarizzane. Le dessi expensione la consolitatione accorretamente accorpate per vietanza e accorpate que e dissi eventualmente presente indicado sulla ossi sulla sesti a posta sulla sinterio. Le dessi eventualmente accorpate per vietanza e accorpate per vietanza e dispose accurse a mante accorpanze que la consolitatione accurse a sulla dispose accurse a mante accorpanze que la consolitatione accurse a sulla dispose accurse a mante accorpanze que la consolitatione a lasse accurse a sulla dispose accurse a mante accorpanze que la consolitatione a lasse accurse a sulla dispose accurse a mante accorpanze que la consolitatione a lasse accurse a sulla dispose accurse a mante accorpanze que la consolitatione a lasse accurse a sulla dispose accurse a mante accorpanze que la consolitatione a lasse accurse a sulla dispose accurse a mante a dispose accurse accurse a particular.  2 o Indicacione dispose accurse accurse dispose que dispose per dispose accurse accurs                                       |                                                                                                    |                                                                                      |                                                              |                                                          |                                     |                               |                          | nascond           | li suggerimenti           |
| Concluse conclusers in orbital soft inported in tapit august of soft in soft ingestrations. Sector august incluses and cases in orbital information of soft and CASES (CASES) in the soft ingestration of soft and cases in an orbital information of soft and cases in an orbital information of soft and cases information of soft and cases in an orbital information of soft and cases information of soft and cases information of soft and cases information of soft and cases information of soft and cases information of soft and cases information of soft and cases information of soft and cases information of soft and cases information of soft and cases information of soft and cases information of soft and cases information of so                                      | Per inviare correttamente l'istanza occor                                                                 | rre eseguire i seguenti passi:                                                       |                                                              |                                                          |                                     |                               |                          |                   |                           |
| be because lab classic per cui in thisse factorize all them oblices. All cash is compari, decoder all aposts the via cash is conterned. be cash approximation the cash and the cash and th                                       | <ul> <li>Compilare correttamente il modulo sott</li> </ul>                                                | to riportato in ogni sua parte (i dati già p                                         | presenti sono quelli forniti in sede                         | di registrazione).                                       |                                     |                               |                          |                   |                           |
| Selectorare future le categorie mercedogiche presente diceando su fragettivo triangio azzuro e inflee diceare su pulsate "Controme".<br>Alegare sente la future di triante differe future di triante di alegare.<br>lo diceacio del trabuto della presente busca locando su bottone lo alegare inter o de guales estente puesto accessione di alegare.<br>lo diceacio del trabuto della presente busca locando su bottone Genera PDF in findo ale agine e prendence viane; salvare i file au propro PC ultizzando i lobotne "Salva PDF" (si invita a non mommare i file), quindi, firmare dejtamente i file estente puesto accessione della presente busca locando su bottone fondera poeta della presente busca locando su bottone fondera della presente busca locando su bottone fondera poeta della presente busca locando su bottone fondera poeta della presente busca locando su bottone fondera poeta della presente busca locando su bottone fondera della presente busca locando su bottone fondera poeta della presente busca locando su bottone fondera poeta della presente busca locando su bottone fondera della presente busca locando su bottone fondera della presente busca locando su bottone fondera della presente busca locando su bottone fondera della presente busca locando su bottone fondera della presente busca locando su bottone fondera della presente busca locando su bottone fondera della presente busca locando su bottone fondera della presente busca locando su bottone fondera della presente busca locando su bottone fondera della presente della della presente busca locando della presente busca locando su bottone della presente busca locando su bottone della presente della presente busca locando della presente busca locando della presente della presente busca locando della presente della presente busca locando della presente della presente busca locando della presente della presente della presente della presente della presente della presente della presente della presente presente della presente della presente presente della presente della presente della                                | <ul> <li>Selezionare la/e classe/i per cui si rich<br/>Le classi appaiono inizialmente a</li> </ul>       | hiede l'iscrizione all'interno dell'area "C/<br>accorpate per settori; è possibile v | ATEGORIE MERCEOLOGICHE", (<br>isualizzare i comparti, catego | cliccando sull'apposito bo<br>ore e classi eventualmente | tone.<br>presenti cliccando sulla c | asella posta sulla sinistr    | a.                       |                   |                           |
| Alega e sentidal les annels estantes du L'ENUE DUULINEET ACUERTS d'anglate a prendeme destantes d'anglate. In<br>Sentidation de faitures serve alignes de la control de de metra PDF in fonde alla pagina e prendeme visione, savare il fie auj proprio PC ultizando il bottore "Salva PDF" (si invita a non rhominare il fie), quindi, firmare digitalmente il fie e savare i<br>d'anglate de la control de faitures de la control de de la busta - Allegato PDF firmato", clicated o sul'appeab bottore.<br>Invite l'astra de control de la control de la busta - Allegato PDF firmato", clicated o sul'appeab bottore.<br>Invite l'astra de control de la control de la pagina e prendeme visione, savare il fie auj proprio PC ultizando il bottore "Salva PDF" (si invita a non rhominare li fie), quindi, firmare digitalmente il fie e savare i<br>d'anglate al pof firmato nell'appeabla area decompta = Firma della busta - Allegato PDF firmato", clicated o sul'appeab bottore.<br>Invite l'astra dictando su l'invite" di fine confermare l'operazione attraverso i bottore "Conferma".<br>Invite l'astra dictando su l'invite" di fine confermare l'operazione attraverso i bottore "Conferma".<br>Invite l'astra dictando su l'invite" di fine confermare l'operazione attraverso i bottore "Conferma".<br>Invite l'astra dictando su l'invite" di fine confermare l'operazione attraverso i bottore "Conferma".<br>Invite l'astra dictando su l'invite" di fine confermare l'appeable bottore.<br>Invite l'astra distra di fine de la control de la pagina e prendeme visione, astra metado de la control de la Regione Puglia<br>prio al di forcoore al Albo de forntori de Regione Puglia.<br>D'a Server: 20002000 (L'appeable de la control de Regione Puglia.<br>D'a server: 20002000 (L'appeable de la control de Regione Puglia.<br>D'a server: 20002000 (L'appeable de la control de Regione Puglia.<br>D'a server: 20002000 (L'appeable de la control de Regione Puglia.<br>D'a server: 20002000 (L'appeable de la control de Regione Puglia.<br>D'a server: 20002000 (L'appeable de la control de la Regione Puglia.<br>D'a server: 2000200 | Selezionare tutte le categorie me                                                                         | arceologiche prescelte cliccando s                                                   | ul rispettivo triangolo azzurr                               | o e infine cliccare sul puls                             | ante "Conferma".                    |                               |                          |                   |                           |
| o Indication def faturatio o Billion Activation Billion Staturation Billion Billion                                                 | <ul> <li>Allegare eventuali file all'interno dell'ar<br/>In questa sezione possono essere alle</li> </ul> | legati tutti i documenti che identificano l                                          | attività economica dell'operatore                            | economico in particolare:                                | cumenti da allegare.                |                               |                          |                   |                           |
| C Series Jupi Colling reseries butta olicando au lottore "Genera PDP" in fondo alla pagina e predeme visione; salvare i fie au proprio PC utilizzando i bottore "Salva PDP" (si invita a non mominare i file), quindi, firmare digitalmente i fie e salvare i salvare i fies au proprio PC. Allegate fistana e licando au "Invite" et infe confermare l'operatione attraverso i bottore "Conferma".  Allegate fistana e licando au "Invite" et infe confermare l'operatione attraverso i bottore "Conferma".  Allegate fistana e licando au "Invite" et infe confermare l'operatione attraverso i bottore "Conferma".  Allegate fistana e licando au "Invite" et infe confermate l'operatione attraverso i bottore "Conferma".  Allegate fistana e licando au "Invite" et infe confermate l'operatione attraverso i bottore "Conferma".  Allegate fistana e licando au "Invite" et infe confermate l'operatione attraverso i bottore "Conferma".  Allegate fistana e licando au "Invite" et infe confermate l'operatione attraverso i bottore "Conferma".  Allegate fistana elicando au "Invite" et infe confermate l'operatione attraverso i bottore "Conferma".  Allegate fistana elicando au "Invite" et infe confermate l'operatione attraverso i bottore "Conferma".  Allegate fistana elicando au "Invite" et infe confermate l'operatione attraverso i bottore "Conferma".  Allegate distana elicando au "Invite" et infe confermate l'operatione attraverso i bottore "Conferma".  Allegate distana elicando au "Invite" et infe confermate l'operatione attraverso i bottore "Conferma".  Allegate distana elicando au "Invite" et infe confermate l'operatione attraverso i bottore "Confermate".  Filo Allegate distana elicando au "Invite" et infe confermate l'operatione attraverso i bottore "Confermate".  Filo Allegate distana elicando elicando au "Invite".  Filo Allegate distana elicando elicando au "Invite".  Filo Allegate distana elicando elicando au "Invite".  Filo Allegate distana elicando elicando au "Invite".  Filo Allegate distana elicando elicando elicando elicando elicando elican                                       | <ul> <li>Indicazioni del fatturato</li> <li>Dilacci è consusti</li> </ul>                                 |                                                                                      |                                                              |                                                          |                                     |                               |                          |                   |                           |
| beenerg loof data present builds clocando su botone "Genera PDF" in fondo alla pagna e prenerme visione; advare li fie sui propro PC utilizzando il botone "Salva PDF" (ai invita a non risonmare il fie), quindi, firmare digtalmente i fie e salvare li messo all'invita in financo nell'apposito arra demonitare il fie), quindi, firmare digtalmente i fie e salvare li messo all'invita da non risonmare il fie), quindi, firmare digtalmente i fie e salvare li messo all'invita da non risonmare il fie), quindi, firmare digtalmente i fie e salvare li messo all'invita da non risonmare il fie), quindi, firmare digtalmente i fie e salvare li messo all'invita a non risonmare il fie), quindi, firmare digtalmente i fie e salvare li messo all'invita da non risonmare il fie), quindi, firmare digtalmente i fie e salvare li messo all'invita da non risonmare il fie), quindi, firmare digtalmente i fie e salvare li messo all'invita da non risonmare il fie), quindi, firmare digtalmente i fie e salvare li messo all'invita da non risonmare il fie), quindi, firmare digtalmente i fie e salvare li messo all'invito nell'apposto datta are demonitare il fie), quindi, firmare digtalmente i fie e salvare li messo all'invito nell'apposto datta demonitare il messo all'invito nell'invito nell'apposto datta demonitare il fie), quindi, firmare digtalmente i fie e salvare li messo all'invito nell'apposto datta datta demonitare il messo all'invito nell'invito nell'apposto datta datta datt                                       | <ul> <li>Attestazione SOA</li> </ul>                                                                      |                                                                                      |                                                              |                                                          |                                     |                               |                          |                   |                           |
| Alegare in proton C.<br>Alegare in proton C.<br>By an information entraposeta area denominata "Firma della busta - Allegato PDF firmato", clocando sul'apposto bottone.<br>Inviar el istanza ciccando su Triviar el ontercontermare l'operazione attraverso i bottone "Conferma".<br>Alegare i put della contenti collegati Chiudi<br>one                                                                                                    | <ul> <li>Generare il pdf della presente busta c<br/>stasso aul proprio PC</li> </ul>                      | diccando sul bottone "Genera PDF" in                                                 | fondo alla pagina e prenderne vis                            | sione; salvare il file sul proprio                       | PC utilizzando il bottone "Salv     | a PDF" (si invita a non rinom | iinare il file), quindi, | firmare digitalme | ente il file e salvare lo |
| by were listance clickando su 'Invia' ed infrae confermare l'opperazione attraverso i bottone 'Conferma'.  by Anteprima di Stampa invia Documenti collegati Chiudi ome Testato Dichiarazione  VEWCART In dei Trutipani. 30 Bant Italia 2:  VEWCART India Ganti di Trutipani. 30 Bant Italia 2:  VENCART India Ganti di Trutipani. 30 Bant Italia 2:  VENCART India Ganti di Trutipani. 2:  Protocolio Banto Procedura ALB-SSR-0001  Dra Server: 280/22012: 16:  Dra Server: 280/22012: 16: Dra Server: 280/22012: 16: Dra Server: 280/22012: 16: Dra Server: 280/22012: 16: Dra Server: 280/22012: 16: Dra Server: 280/22012: 16: Dra Ser                                       | <ul> <li>Allegare il pdf firmato nell'apposita are</li> </ul>                                             | sa denominata "Firma della busta - A                                                 | Ilegato PDF firmato", cliccando                              | sull'apposito bottone.                                   |                                     |                               |                          |                   |                           |
| alva Arteprima di Stampa Invia Documenti collegati Chiudi Stato Messagolo Nuco<br>ome                                                                                                    | <ul> <li>Inviare l'istanza cliccando su "Invia" e</li> </ul>                                              | ad infine confermare l'operazione a                                                  | ttraverso il bottone "Conferma".                             |                                                          |                                     |                               |                          |                   |                           |
| ahrage Anteoprima di Stampa invia Documenti collegati Chiudi Stato Messagglo Nuov     ome     Testata     Dichiarazione     VEWCART   ia dai Tuligani. 30 Ban Italia   27: 01440700033   ieri 00045172.57 Er.mail:   iaddafore@jinlaffree.it     a     Regione Puglia Servizio Affari Generali   iade Cadut of Utfe is Guerre, 15 Ban Italia   ieri 00054035052 E-mail:   iadel cadut of Utfe is Guerre, 15 Ban Italia   ieri 00054035052 E-mail:   iadel cadut of Utfe is Guerre, 15 Ban Italia   ieri 00054035052 E-mail:   iadel cadut of Utfe is Guerre, 15 Ban Italia   ieri 00054035052 E-mail:   iadel cadut of utfe is Guerre, 15 Ban Italia   ieri 00054035052 E-mail:   a di ricezione   Potocolo  Bando Procedura ALB-SSR-0001    Ora Server: 2900202121 E12  Ora Server: 290020212 E12  Ora Server: 290020212 E12  Ora Server: 29002021  Ora Server: 29002021  Ora Server: 29002021  Ora Server: 29002021  Ora Server: 29                                                                                                    |                                                                                                    |                                                                                      |                                                              |                                                          |                                     |                               |                          |                   |                           |
| ome Testata Dichiarazione  NEWCART  Aa dei Tulipani, 30 Bari Italia Ex: 0164906003 Tei: 003245072 E-mail: Laddafree@interfree.li a  Regione Puglia Servizio Affari Generali Aate Cadut di Tutte le Guerre, 15 Bari Italia Fei: 00364301032 E-mail: Latetelemaliche@empulla at a di ricezione Protocolo Bando Procedura ALB-SSR-0001  Protocolo Cra Server: 29002/2012 16.2  Ora Server: 29002/2012 16.2                                                                                                    | Salva Anteprima di Stampa Invia                                                                           | Documenti collegati Chiudi                                                           |                                                              |                                                          |                                     |                               |                          | Stato             | Messaggio Nuovo           |
| Testata       Dichiarazione         NeWCART<br>I/a dei Tulipani. 30 Bari Italia<br>7: 10164000033<br>fei: 0803450234 Fax: 080345672 E-mail:<br>laddafree@interfree.it         A         Regione Puglia Servizio Affari Generali<br>I/ale Caduti di Tutte le Guerre. 15 Bari Italia<br>fei: 080543015592 E-mail:<br>larebelematiche@emoulia.it         Ia di ricezione       Protocolio         Bando Procedura         ALB-SSR-0001                                                                                                    | Nome                                                                                                    |                                                                                      |                                                              |                                                          |                                     |                               |                          |                   |                           |
| NEWCART<br>A del Tulipani, 30 Bari Italia<br>DF: 01649050033<br>Fic: 0030455972 E-mail:<br>Iaddafree@interfree.It<br>a<br>Regione Puglia Servizio Affari Generali<br>Tale Caduti di Tutte le Guerre, 15 Bani Italia<br>Fei: 0805403108 Fax: 080.5403592 E-mail:<br>Iaretelematiche@empulia.it<br>a di ricezione Michael Contenti della Regione Puglia.<br>getto<br>manda di liscrizione all'Albo dei fornitori della Regione Puglia.<br>Ora Server: 29/02/2012 18:3<br>Ora Server: 29/02/2012 18:3                                                                                                    | Testata Dichiarazione                                                                                     |                                                                                      |                                                              |                                                          |                                     |                               |                          |                   |                           |
| NEWCART<br>// a del Tulipani, 30 Bari Italia<br>2.F: 01649060033<br>Fir: 0303452372 E-mail:<br>taddafree@interfree.it<br>a<br>Regione Puglia Servizio Affari Generali<br>// fale Caduto di Tufte le Guerre, 15 Bani Italia<br>Fei: 0805403108 Fax: 080.5403592 E-mail:<br>taretelematiche@empula.it<br>ta di ricezione Protocolio Bando Procedura<br>ALB-SSR-0001<br>getto<br>manda di iscrizione all'Albo dei fornitori della Regione Puglia.<br>Ora Server: 29/02/2012 16:3                                                                                                    |                                                                                                    |                                                                                      |                                                              |                                                          |                                     |                               |                          |                   |                           |
| NEWCARI<br>Ai del Tulipani, 30 Bari Italia<br>C.F.: 01640960033<br>Frici 080345672 E-mail:<br>taddafree@interfree.it<br>a<br>Regione Puglia Servizio Affari Generali<br>fraile Caduti di Tutte le Guerre, 15 Bari Italia<br>[ref: 0805403106 Fax: 080.6403592 E-mail:<br>tardelematiche@empulia.it<br>ta di ricezione Protocolo Bando Procedura<br>[ALE-SSR-0001]<br>getto<br>manda di licorizione all'Albo dei formtori della Regione Puglia.<br>Ora Server: 29/02/2012 16:3                                                                                                    |                                                                                                    |                                                                                      |                                                              |                                                          |                                     |                               |                          |                   |                           |
| 2.F.: 016440600033         Feb: 0803451224 Fax: 080345672 E-mail:         a         Regione Puglia Servizio Affari Generali         fale Caduti di Tutte le Guerre, 15 Bari Italia         rei: 0805403108 Fax: 080.5403592 E-mail:         jaretelematiche@empulia.it         ta di ricezione         Protocolio         Bando Procedura         ALB-SSR-0001                                                                                                    | Via dei Tulipani, 30 Bari Italia                                                                          |                                                                                      |                                                              |                                                          |                                     |                               |                          |                   |                           |
| a         Regione Puglia Servizio Affari Generali<br>Inale Caduti di Tutte le Guerre, 15 Bani Italia<br>Fici: 08054003592 E-mail:<br>aretelematiche@empulia.tt         ta di ricezione       Protocolio         Bando Procedura         ALB-SSR-0001                                                                                                    | C.F.: 01649060033<br>Tel: 0803451234 Eav: 080345672 E                                                     | -mail:                                                                               |                                                              |                                                          |                                     |                               |                          |                   |                           |
| a Regione Puglia Servizio Affari Generali Inale Caduti di Tutte le Guerre, 15 Bari Italia Fici 20054021005 Pax. 2005 403592 E-mail: arretelematiche@empulia.it a di ricezione Protocollo Bando Procedura ALB-SSR-0001  getto getto Umanda di isorizione all'Albo dei formitori della Regione Puglia. Ora Server: 29/02/2012 16:3                                                                                                    | daddafree@interfree.it                                                                                    | Arrian.                                                                              |                                                              |                                                          |                                     |                               |                          |                   |                           |
| Regione Puglia Servizio Affari Generali<br>Inale Caduti di Tutte le Guerre, 15 Bari Italia<br>Fici: 0805403105 Fax: 080-6403592 E-mail:<br>aardelematiche@empulia.it         ta di ricezione       Protocolio         Bando Procedura         ALB-SSR-0001                                                                                                    | lla                                                                                                    |                                                                                      |                                                              | _                                                        |                                     |                               |                          |                   |                           |
| Arale Cadolti di Tutte le Guerre, 15 Bain Italia<br>aretelematiche@empulia.it ta di ricezione Protocolio Bando Procedura ALB-SSR-0001  getto getto Umanda di isorizione all'Albo dei fornitori della Regione Puglia. Ora Server: 29/02/2012 16:3                                                                                                    | Regione Puglia Servizio Affa                                                                              | ari Generali                                                                         |                                                              |                                                          |                                     |                               |                          |                   |                           |
| aardelematiche@empulia.it ta di ricezione Protocollo Bando Procedura ALB-SSR-0001  getto pmanda di iscrizione all'Albo dei fornitori della Regione Puglia.  Ora Server: 29/02/2012 16:3                                                                                                    | Viale Caduti di Tutte le Guerre, 15 B<br>Tel: 0805403108 Fax: 080.5403592                                 | ari Italia<br>! E-mail:                                                              |                                                              |                                                          |                                     |                               |                          |                   |                           |
| ta di ricezione Protocollo Bando Procedura<br>ALB-SSR-0001<br>getto<br>umanda di iscrizione all'Albo dei fornitori della Regione Puglia.<br>Ora Server: 29/02/2012 16:3                                                                                                    | garetelematiche@empulia.it                                                                                |                                                                                      |                                                              |                                                          |                                     |                               |                          |                   |                           |
| getto<br>umanda di iscrizione all'Albo dei fornitori della Regione Puglia.                                                                                                    | ata di ricezione                                                                                          | Protocollo                                                                           | Bando Procedura                                              |                                                          |                                     |                               |                          |                   |                           |
| getto<br>Imanda di iscrizione all'Albo dei fornitori della Regione Puglia.<br>Ora Server: 29/02/2012 16:3                                                                                                    |                                                                                                    |                                                                                      | ALB-SSR-0001                                                 |                                                          |                                     |                               |                          |                   |                           |
| getto<br>omanda di iscrizione all'Albo dei fornitori della Regione Puglia.<br>Ora Server: 29/02/2012 16:3                                                                                                    |                                                                                                    |                                                                                      |                                                              |                                                          |                                     |                               |                          |                   |                           |
| getto<br>2manda di iscrizione all'Albo dei fornitori della Regione Puglia.<br>Ora Server: 29/02/2012 16:3                                                                                                    |                                                                                                    |                                                                                      |                                                              |                                                          |                                     |                               |                          |                   |                           |
| omanda di iscrizione all'Albo dei fornitori della Regione Puglia. Ora Server: 29/02/2012 16:3                                                                                                    | ggetto                                                                                                    |                                                                                      |                                                              |                                                          |                                     |                               |                          |                   |                           |
| Ora Server: 29/02/2012 16:3                                                                                                    | Domanda di iscrizione all'Albo dei fornitori                                                              | della Regione Puglia.                                                                |                                                              |                                                          |                                     |                               |                          |                   |                           |
|                                                                                                    |                                                                                                    |                                                                                      |                                                              |                                                          |                                     |                               |                          | Ora Serve         | r: 29/02/2012 16:37       |
|                                                                                                    |                                                                                                    |                                                                                      |                                                              |                                                          |                                     |                               |                          | ona conve         |                           |

Per inviare correttamente l'istanza occorre eseguire i seguenti passi:

1. compilare correttamente il modulo sotto riportato in ogni sua parte (i dati già presenti sono quelli forniti in fase di registrazione):

| 🌈 Centro Acquisti per la Pubblic                                                                                               | a Amministrazione EmPULIA - W                                                                                          | indows Internet Explorer                                                                                               |                                                                                              |                                              |               |                    |               |                 |                |
|----------------------------------------------------------------------------------------------------|----------------------------------------------------------------------------------------------------|----------------------------------------------------------------------------------------------------|----------------------------------------------------------------------------------------------|----------------------------------------------|---------------|--------------------|---------------|-----------------|----------------|
| UTENTE: Mario Rossi                                                                                                    | AZIENDA: Evolu                                                                                                    | tion service                                                                                                    |                                                                                              |                                              | Dpzioni 🕼     | <u>Anagrafica</u>  | Archivio      | Home            | 😂 <u>Esci</u>  |
| Ti trovi in:Albo fornitori / Procedura di                                                                                      | i iscrizione all'albo fornitori / <u>Istanza (</u>                                                                     | <u>li Iscrizione</u>                                                                                                   |                                                                                              |                                              |               |                    |               |                 | Legenda        |
|                                                                                                    |                                                                                                    |                                                                                                    |                                                                                              |                                              |               |                    | nascono       | di suggerim     | nenti <i>i</i> |
| Per inviare correttamente l'istanza occo<br>• Compilare correttamente il modi                                                  | orre eseguire i seguenti passi:<br>ulo sotto riportato in ogni sua parte (i                                            | dati già presenti sono quelli forniti in s                                                                             | ede di registrazione).                                                                       |                                              |               |                    |               |                 |                |
| <ul> <li>Selezionare la/e classe/i per cui<br/>Le classi appaiono inizialmente<br/>Selezionare tutte le categorie m</li> </ul> | si richiede l'iscrizione all'interno dell<br>accorpate per settori: è possibile v<br>rerceologiche prescelte cliccando | area "CATEGORIE MERCEOLOGICHE",<br>isualizzare i comparti, categore e cla<br>sul rispettivo triangolo azzurro e infine | cliccando sull'apposito botto<br>ssi eventualmente presenti e<br>cliccare sul pulsante "Conf | one.<br>cliccando sulla casella p<br>ferma". | osta sulla si | nistra.            |               |                 |                |
| Allegare eventuali file all'interno<br>In questa sezione possono esso<br>Indicazioni del fatturato     Dilanci tamanati        | o dell'area "ULTERIORE DOCUMENT<br>ere allegati tutti i documenti che ide                                              | AZIONE'', cliccando su ''Inserisci alle <u>c</u><br>ntificano l'attività economica dell'ope                            | ato" tante volte quanti sono<br>ratore economico in partico                                  | i documenti da allegare.<br>lare:            |               |                    |               |                 |                |
| O Bilanci Approvati     O Attestazione SOA     Generare il pdf della presente b     firmare digitalmente il file e sali        | usta cliccando sul bottone "Genera                                                                                     | PDF" in fondo alla pagina e prendern                                                                                   | e visione; salvare il file sul p                                                             | roprio PC utilizzando il bo                  | ottone "Salva | a PDF'' (si invita | a non rinomin | are il file), d | quindi,        |
| Allegare il pdf firmato nell'appo<br>Inviare l'istanza cliccando su "li                                                        | sita area denominata "Firma della t<br>nvia" ed infine confermare l'operaz                                             | usta - Allegato PDF firmato", cliccano<br>one attraverso il bottone "Conferma"                                         | o sull'apposito bottone.                                                                     |                                              |               |                    |               |                 |                |
| Salva Anteprima di Stampa                                                                                                    | <u>Invia</u> <u>Documenti collegati</u> <u>Cl</u>                                                                      | iudi                                                                                                    |                                                                                              |                                              |               |                    | Stato         | Messaggio       | Nuovo          |
| Testata Dichiarazione<br>Le istruzioni per la compilazione                                                                     | e l'invio dell'istanza sono riasso                                                                                     | inte nella sezione "Suggerimenti"                                                                                      | Se la sezione "Suggerim                                                                      | nenti" non è visualizza                      | ta, cliccare  | su "Mostra su      | ggerimenti".  |                 |                |
| Alla Regione Puglia                                                                                                    |                                                                                                    |                                                                                                    |                                                                                              |                                              |               |                    |               |                 |                |
|                                                                                                    | Istanza                                                                                                    | di iscrizione                                                                                                    |                                                                                              |                                              |               |                    |               |                 |                |
| <i>OGGETTO:</i> Domanda di iso                                                                                                 | rizione all'Albo on line dei                                                                                           | fornitori della Regione Pugl                                                                                           | ia.                                                                                          |                                              |               |                    |               |                 |                |
| II sottoscritto Rossi                                                                                                    | Mario                                                                                                    |                                                                                                    |                                                                                              |                                              |               |                    |               |                 |                |
| Nato a                                                                                                    | Prov.                                                                                                    | il                                                                                                    |                                                                                              |                                              |               |                    |               |                 |                |
| In qualità di (Carica sociale) am                                                                                              | ministratore delegato                                                                                                  |                                                                                                    |                                                                                              |                                              |               |                    |               |                 |                |
| Se Procuratore: giusta procura p                                                                                               | per notaio                                                                                                    | del                                                                                                    | ··· rep.                                                                                     |                                              |               |                    |               |                 |                |
| N. ra                                                                                                    | ccolta n                                                                                                    |                                                                                                    |                                                                                              |                                              |               |                    |               |                 |                |
| dell'operatore economico (deno<br>😭 af                                                                                         | minazione) Evolution service                                                                                           | (forma giuridica) SpA                                                                                                  | <b>~</b>                                                                                     |                                              |               |                    | Ora Serve     | r 27/04/201     | 11 15:03:30    |
| Fine                                                                                                    |                                                                                                    |                                                                                                    |                                                                                              |                                              | S 1           | ntranet locale     |               | G - 0 1         | 00% -          |

| <u> </u>                                    |
|---------------------------------------------|
| 0                                           |
| Ξ.                                          |
| Ę                                           |
| ō                                           |
| цĨ,                                         |
| 0                                           |
| ă                                           |
| 7                                           |
| ~                                           |
| =                                           |
| 10                                          |
| ē                                           |
| 2                                           |
|                                             |
| <u>2</u> .                                  |
| 5                                           |
| Š                                           |
| _                                           |
| 0                                           |
| U U                                         |
| $\triangleleft$                             |
|                                             |
| $\supset$                                   |
| Δ_                                          |
| F                                           |
|                                             |
| Ъ                                           |
| ш                                           |
| na Er                                       |
| rma Er                                      |
| orma Er                                     |
| iforma Er                                   |
| taforma Er                                  |
| ittaforma Er                                |
| iattaforma Er                               |
| piattaforma Er                              |
| a piattaforma Er                            |
| illa piattaforma Er                         |
| alla piattaforma Er                         |
| ne alla piattaforma Er                      |
| one alla piattaforma Er                     |
| ione alla piattaforma Er                    |
| azione alla piattaforma Er                  |
| razione alla piattaforma Er                 |
| strazione alla piattaforma Er               |
| gistrazione alla piattaforma Er             |
| egistrazione alla piattaforma Er            |
| Registrazione alla piattaforma Er           |
| : Registrazione alla piattaforma Er         |
| ri: Registrazione alla piattaforma Er       |
| ori: Registrazione alla piattaforma Er      |
| itori: Registrazione alla piattaforma Er    |
| nitori: Registrazione alla piattaforma Er   |
| ornitori: Registrazione alla piattaforma Er |

| Ti trovi in:Albo fornitori / Procedura di iscrizione all'albo fornitori / <u>Istanza di Iscrizione</u>                                                                                                    | egenda<br>ti <i>i</i> |
|----------------------------------------------------------------------------------------------------|-----------------------|
| mostra suggerimer                                                                                                    | ti į                  |
|                                                                                                    |                       |
| Istanza di iscrizione                                                                                                    |                       |
| OGGETTO: Domanda di iscrizione all'Albo on line dei fornitori della Regione Puglia .                                                                                                    |                       |
| II sottoscritto Rossi Mario                                                                                                    |                       |
| Nato a Molfetta Prov. BA il 15/04/1956                                                                                                    |                       |
| In qualità di (Carica sociale) amministratore delegato                                                                                                    |                       |
| Se Procuratore: giusta procura per notaio del erep.                                                                                                    |                       |
| N. raccolta n                                                                                                    |                       |
| dell'operatore economico (denominazione) Evolution service (forma giuridica) SpA                                                                                                    |                       |
| con sede legale in via Caduti di tutte le guerre 11/C                                                                                                    |                       |
| Città Bari CAP 70124 Prov. Bari                                                                                                    |                       |
| Telefono 1     0805403108     Telefono 2     fax     0805403679     e-mail     g.martellotta@innova.puglia.it                                                                                                    |                       |
| (indicare solo se diversa dalla sede legale) con sede opeartiva in via Città CAP Prov.                                                                                                    |                       |
| Codice Fiscale operatore economico VLTGRF45D45H096U                                                                                                    |                       |
| Partita IVA 12345665498                                                                                                    |                       |
| Informazioni del rappresentante legale/procuratore a cui verranno inviate tutte le comunicazioni                                                                                                    |                       |
| Telefono 0805403108 Fax 0805403679                                                                                                    |                       |
| Cellulare 3493493468 e-mail g.martellotta@innova.puglia.it                                                                                                    |                       |
| Consapevole delle responsabilità e delle conseguenze civili e penali previsti in caso di dichiarazioni mendaci e/o formazione od uso di atti falsi, ai sensi e per gli effetti dell'art. 76 del D<br>445/2000, nonché in caso di esibizione di atti contenenti dati non più corrispondenti a verità, e consapevole, altresì, che qualora emerga la non veridicità del contenuto della pres<br>dichiarazione l'operatore economico verrà escluso dall'Albo. | .P.R.<br>ente         |
| Cra Server: 27/04/2011                                                                                                    | 15:04:54              |

| 🖉 Centro Acquisti per la Pubblica A                                                                                                    | nministrazione EmPULIA - Windows Internet Explorer                                                                                                    |                                                                                                    |                                                                                                    |                                                                                                    |                                                                                                    |
|----------------------------------------------------------------------------------------------------|----------------------------------------------------------------------------------------------------|----------------------------------------------------------------------------------------------------|----------------------------------------------------------------------------------------------------|----------------------------------------------------------------------------------------------------|----------------------------------------------------------------------------------------------------|
| UTENTE: Mario Rossi                                                                                                    | AZIENDA: Evolution service                                                                                                    | 🅸 <u>C</u>                                                                                                    | <u>)pzioni</u>                                                                                                    | Archivio                                                                                                    | 🞧 <u>Home</u> 😂 Esci                                                                                                    |
| Ti trovi in:Albo fornitori / Procedura di isc                                                                                                    | rizione all'albo fornitori / <u>Istanza di Iscrizione</u>                                                                                                    |                                                                                                    |                                                                                                    |                                                                                                    | Legenda                                                                                                    |
|                                                                                                    |                                                                                                    |                                                                                                    |                                                                                                    |                                                                                                    |                                                                                                    |
|                                                                                                    |                                                                                                    |                                                                                                    |                                                                                                    | mostr                                                                                                    | a suggerimenti 🧜                                                                                                    |
|                                                                                                    |                                                                                                    |                                                                                                    |                                                                                                    |                                                                                                    |                                                                                                    |
|                                                                                                    | CHIEDE                                                                                                    |                                                                                                    |                                                                                                    |                                                                                                    |                                                                                                    |
| L'iscrizione del suddetto operatore<br>fine                                                                                                    | economico all'Albo on line dei Fornitori della Regione Puglia nelle ca                                                                                                    | ategorie merceologiche indicate nella sotto                                                                                                    | stante area Catego                                                                                                    | orie Merceolo                                                                                                    | giche e a tal                                                                                                    |
|                                                                                                    | DICHIAR                                                                                                    | Α                                                                                                    |                                                                                                    |                                                                                                    |                                                                                                    |
| A) Ai sensi degli artt. 46 e 47 D.P.R.                                                                                                    | 28.12.2000 n° 445:                                                                                                    |                                                                                                    |                                                                                                    |                                                                                                    |                                                                                                    |
| a1) di aver preso visione e di obbl<br>Puglia approvato con R.R. n. 2                                                                                                    | igarsi all'osservanza di tutte le disposizioni previste dalla Disciplina<br>2 del 11 novemb <u>re 2008;</u>                                                                                                    | per l'utilizzo di EmPULIA e del Regolamer                                                                                                    | nto dell'Albo on lin                                                                                                    | e dei Fornito                                                                                                    | ri della Regione                                                                                                    |
| a2) che l'operatore economico è isc<br>è iscritto dall'anno 2001 al                                                                                                    | ritto alla CCIAA <mark>Si ♥</mark> :<br>la Camera di Commercio, Industria, Artigianato ed Agricoltura della P                                                                                                    | Provincia di 12/05/2011                                                                                                    |                                                                                                    |                                                                                                    |                                                                                                    |
| al numero REA 15                                                                                                    | con un oggetto sociale compatibile con la classe/categoria                                                                                                    | per la quale si è chiesta l'iscrizione;                                                                                                    |                                                                                                    |                                                                                                    |                                                                                                    |
| <ul> <li>a3) di non trovarsi in nessuna delle</li> <li>a) di non trovarsi in stato di fall</li> <li>b) che nei propri confronti e ne<br/>una delle misure di prevenzion</li> <li>e il divieto operano se la pendel<br/>i soci accomandatari o il diretti</li> </ul>                                                                                                    | condizioni di esclusione dalla partecipazione alle gare di cui all'art.<br>limento, di liquidazione coatta, di concordato preventivo nè sia in cort<br>ai confronti di tutti gli altri soggetti espressamente richiamati nell'art.<br>le di cui all'articolo 3 della legge 27 dicembre 1956, n. 1423 o di una d<br>nza del procedimento riguarda il titolare o il direttore tecnico, se si tratt<br>tore tecnico se si tratta di società in accomandita semplice, gli ammir                                                                                                    | 38 del d.lgs. 163/06 ed in particolare ai fini<br>so nei propri riguardi un procedimento per<br>38 comma 1 lett. b) del d. legs. 163/06 non<br>lelle cause ostative previste dall'articolo 10<br>a di impresa individuale; il socio o il direttor<br>nistratori muniti di poteri di rappresentanza                                                                                                    | dell'iscrizione nel<br>la dichiarazione d<br>è pendente proce<br>della legge 31 ma<br>e tecnico se si tratt<br>o il direttore tecni                                                                                | 'Albo:<br>una di tali si<br>dimento per<br>ggio 1965, n.<br>a di società in<br>co, se si tratt                                                              | tuazioni;<br>l'applicazione di<br>575; (l'esclusione<br>nome collettivo,<br>a di altro tipo di                                                                                            |
| societa);<br>c) che nei propri confronti e m<br>passata in giudicato, o emesso<br>penale, per reati gravi in dann-<br>in giudicato, per uno o piu' rea<br>2004/18; (l'esclusione e il diviet<br>società in nome collettivo, i soc<br>tratta di altro tipo di società. In<br>qualora l'impresa non dimostri<br>penale e dell'articolo 445, comm<br>d) di non aver violato il diviet | lei confronti di tutti gli altri soggetti espressamente richiamati nell'a<br>decreto penale di condanna divenuto irrevocabile, oppure sentenza<br>o dello Stato o della Comunita' che incidono sulla moralita' professior<br>ti di partecipazione a un'organizzazione criminale, corruzione, frode,<br>o operano se la pendenza del procedimento riguarda il titolare o il din<br>cacomandatari o il direttore tecnico se si tratta di società in accomano<br>ogni caso l'esclusione e il divieto operano anche nei confronti dei sog<br>di aver adottato atti o misure di completa dissociazione della condott<br>na 2, del codice di procedura penale);<br>o di intestazione fiduciaria posto all'articolo 17 comma 3 della legge | nt. 38 comma 1 lett. b) del d. legs. 163/06<br>a di applicazione della pena su richiesta, a<br>nale; che altresi nei propri confronti non è s<br>, riciclaggio, quali definiti dagli atti comuni<br>rettore tecnico, se si tratta di impresa indivi,<br>dita semplice, gli amministratori muniti di p<br>getti cessati dalla carica nel triennio anteced<br>la penalmente sanzionata; resta salva in ogr<br>19 marzo 1990. n.55 sulla prevenzione dell | non è stata pronu<br>ii sensi dell'articol-<br>itata pronunciata s<br>tari citati all'articol<br>duale; il socio o il<br>oteri di rappresenta<br>dente la data di pu<br>ni caso l'applicazio<br>a delinguenza di t | nciata senter<br>o 444 del cod<br>entenza di co<br>o 45, paragra<br>direttore tecn<br>nza o il dirett<br>bblicazione d<br>ne dell'articol<br>ino mafioso (i | nza di condanna<br>ice di procedura<br>indanna, passata<br>fo 1, direttiva Ce<br>ico se si tratta di<br>iore tecnico, se si<br>el bando di gara,<br>lo 178 del codice<br>art. 75 comma 1. |
| lett. d) ;<br>e) di non aver commesso grav<br>dell'Osservatorio dei contratti p                                                                                                    | /i infrazioni debitamente accertate alle norme in materia di sicureza<br>pubblici:                                                                                                    | za e a ogni altro obbligo derivante dai rap                                                                                                    | oporti di lavoro e,                                                                                                    | risultanti dai                                                                                                    | dati in possesso                                                                                                    |
| f) di non aver commesso grave<br>attività professionale:                                                                                                    | ∋ negligenza o malafede nell'esecuzione delle prestazioni affidate d                                                                                                    | lalla Regione Puglia e di non aver comme                                                                                                    | esso un errore grav                                                                                                    | e nell'eserci                                                                                                    | zio della propria                                                                                                    |
| g) di non aver commesso viola<br>sono stabiliti;                                                                                                    | izioni, definitivamente accertate, rispetto agli obblighi relativi al pag                                                                                                    | jamento delle imposte e tasse, secondo la                                                                                                    | legislazione italia                                                                                                    | na o quella d                                                                                                    | lello Stato in cui                                                                                                    |
| a tal fina indica in via collabo                                                                                                    | srativa l'ufficia compotento ad il numero di protocollo del cortificato i                                                                                                    | di maalarità ficcala in carea di validità in r                                                                                                    | mia naccacca dal 1                                                                                                    | Ora Serve                                                                                                    | er: 27/04/2011 15:05:50                                                                                                    |
|                                                                                                    |                                                                                                    |                                                                                                    | 🧐 Intranet locale                                                                                                    | 4                                                                                                    | 🚡 🔹 🔍 100% 🔹 💡                                                                                                    |

| 🌈 Centro Acquisti per la Pubblica Amministrazion                                                                                                    | e EmPULIA - Windows Internet Explorer                                                                                                    |                                                                                                    |                                                                                                    |                                                                              |                                                                             |                                                                                                  |
|----------------------------------------------------------------------------------------------------|----------------------------------------------------------------------------------------------------|----------------------------------------------------------------------------------------------------|----------------------------------------------------------------------------------------------------|------------------------------------------------------------------------------|-----------------------------------------------------------------------------|--------------------------------------------------------------------------------------------------|
| UTENTE: Mario Rossi                                                                                                    | AZIENDA: Evolution service                                                                                                    |                                                                                                    | Dpzioni                                                                                                    | <u> anagrafica</u>                                                           | Archivio                                                                    | 🞧 Home 🛛 😂 Esci                                                                                  |
| Ti trovi in:Albo fornitori / Procedura di iscrizione all'albo f                                                                                                    | iornitori / Istanza di Iscrizione                                                                                                    |                                                                                                    |                                                                                                    |                                                                              |                                                                             | Legenda                                                                                          |
| a tal fina indico in via collaborativa l'uffici                                                                                                    | o competente ed il numero di protocollo del cer                                                                                                    | tificato di romolarità fiscal                                                                                                    | e in corso di validità in mio po                                                                                                    | seaseo dal qui                                                               | mostra                                                                      | suggerimenti <i>i</i>                                                                            |
| - Certificato Prot.n. 5 del 26/04                                                                                                    |                                                                                                    | uncato ur regolarita ilscar                                                                                                    |                                                                                                    | 556550 Uai qua                                                               | ie ar evince                                                                |                                                                                                  |
| h) di non aver reso false dichiarazioni in m<br>possesso dell'Osservatorio dei contratti pubb<br>i) di non aver commesso violazioni gravi, de<br>sono stabiliti, e a tal fine di avere solo posizio                                                                                                    | ierito ai requisiti e alle condizioni rilevanti per<br>ilici;<br><u>finitivamente accertate, alle norme in materia di</u><br>ne INPS<br>ENTE INPS                                                                                                    | la partecipazione alle pi<br>i contributi previdenziali d                                                                                              | ocedure di gara e per l'affidan<br>e assistenziali, secondo la legisl                                                                                                    | nento dei suba<br>azione italiana                                            | appalti risult<br>a o quella de                                             | tanti dai dati in<br>ello Stato in cui                                                           |
| SEDE specificare Città BARI                                                                                                    | MATRICOLA AZIENDA 258c                                                                                                    | Settori CCNL                                                                                                    | Energia Energia Elettrica                                                                                                    |                                                                              | *                                                                           |                                                                                                  |
| A tal fine indico in via collaborativa l'ufficio<br>si evince la posizione di regolarità:<br>- Ufficio competente Ragioneria<br>- Certificato Prot.n. 5 del 0<br>I) di essere in regola con le norme che discip<br>C l'operatore economico non è tenuto al<br>O l'operatore economico ha alle dipendo<br>O l'operatore economico ha un numero di | competente ed il numero di protocollo del certific<br>)1/04/2010<br>vlinano il diritto al lavoro dei disabili ai sensi dell<br>rispetto di tale normativa, avendo alle dipenden<br>enze un numero di lavoratori pari o superiore a 1<br>di dipendenti tra 15 e 35 e non ha compiuto nuov | ato (Documento Unico di l<br>a L. 68/99, in quanto ( <i>barr</i><br>nze un numero di lavorato<br>5 dipendenti, ed ha ottem<br>e assunzioni successivam | Regolarità Contributiva DURC) in<br>are la casella corrispondente):<br>ri inferiore a 15;<br>Iperato agli obblighi ex legge 68<br>ente alla data del 7 gennaio 200                  | corso di validi<br>3/1999;<br>10;                                            | tà in mio po:                                                               | ssesso dal quale                                                                                 |
| m) che nei propri confronti non è stata applic<br>divieto di contrarre con la pubblica ammi<br>modificazioni, dalla legge 4 agosto 2006 n. 2                                                                                                    | ata la sanzione interdittiva di cui all'articolo 9, co<br>inistrazione compresi i provvedimenti interditti<br>248;                                                                                                    | omma 2, lettera c), del de<br>vi di cui all'articolo 36-b                                                                                              | creto legislativo dell'8 giugno 20<br>is, comma 1, del decreto legg                                                                                                    | 01 n. 231 o altı<br><sub>l</sub> e 4 luglio 20                               | a sanzione<br>06, n. 223,                                                   | che comporta il<br>convertito, con                                                               |
| m-bis) (barrare la casella corrispondente):                                                                                                    |                                                                                                    |                                                                                                    |                                                                                                    |                                                                              |                                                                             |                                                                                                  |
| <ul> <li>che nei propri confronti non è stata ap<br/>casellario informatico;</li> <li>di non essere in possesso di attestazio</li> </ul>                                                                                                    | plicata la sospensione o la decadenza dell'attest<br>ne SOA;                                                                                                    | azione SOA per aver proc                                                                                                    | lotto falsa documentazione o dio                                                                                                    | chiarazioni me                                                               | ndaci, risult                                                               | tanti dal                                                                                        |
| m-ter) che nei propri confronti e nei confronti<br>nei loro confronti di un procedimento per l'a<br>629 del codice penale aggravati ai sensi del<br>i fatti alla autorità giudiziaria, salvo che ric<br>degli indizi e bore delle sichieste di rimite<br>af                                                                                      | di tutti gli altri soggetti espressamente richiamat<br>ipplicazione di una misura di prevenzione o di u<br>l'articolo 7 del decreto-legge 13 maggio 1991, n.<br>corrano i casi previsti dall'articolo 4, primo com<br>a diudizio formulato nei confronti dell'imputato d                 | i nell'art. 38, comma 1 let<br>na causa ostativa ivi prev<br>152, convertito, con modi<br>na, della legge 24 noven                                     | t. b) del D.Lgs. 163/2006 non sus:<br>iste, pur essendo stati vittime de<br>ficazioni, dalla legge 12 luglio 1<br>ibre 1981, n. 689. La circostanza<br>de pubblicazione del bando e | siste la circosta<br>i reati previsti<br>991, n. 203, no<br>a di cui al prin | anza che, ar<br>e puniti dag<br>on risultino a<br>mo periodo<br>Ora Server: | nche in assenza<br>gli articoli 317 e<br>aver denunciato<br>deve emergere<br>27/04/2011 15:10:19 |

2. Selezionare all'interno dell'area "CATEGORIE MERCEOLOGICHE" la/e classe/i per cui si richiede l'iscrizione, cliccando sull'apposito bottone :

| 🔗 Centro Acquisti per la Pubblica Amministra                                                                                                    | zione EmPULIA - Windows Internet Explorer                                                                                                    |                  |                     |                   |                           |
|----------------------------------------------------------------------------------------------------|----------------------------------------------------------------------------------------------------|------------------|---------------------|-------------------|---------------------------|
| UTENTE: Mario Rossi                                                                                                    | AZIENDA: NEWCART                                                                                                    | 🔅 <u>Opzioni</u> | <u> anagrafica</u>  | Archivio          | 🞧 <u>Home</u> 😂 Esc       |
| Ti trovi in:Albo fornitori / Procedura di iscrizione all'a                                                                                                    | albo fornitori / <u>Istanza di Iscrizione</u>                                                                                                    |                  |                     |                   | Legend                    |
|                                                                                                    |                                                                                                    |                  |                     | nascond           | li suggerimenti $ l$      |
| Per inviare correttamente l'istanza occorre eseguire i se                                                                                                    | eguenti passi:                                                                                                    |                  |                     |                   |                           |
| Compilare correttamente il modulo sotto riportato in og<br>Selezionare la/e classe/i per cui si richiede l'iscrizione<br>Le classi appaiono inizialmente accorpate per settori:<br>Selezionare tutte le categorie mercepolociche prescett | uni sua parte (i dati già presenti sono quelli forniti in sede di registrazione).<br>e all'interno dell'area "CATEGORIE MERCEOLOGICHE", cliccando sull'apposito bottone.<br>è possibile visualizzare i comparti, categore e classi eventualmente presenti cliccando sulla casella posta sulla sinistra. |                  |                     |                   |                           |
| Allegare eventuali file all'interno dell'area "ULTERIOR<br>In questa sezione possono essere allegati tut                                                                                                    | Categorie Merceologiche - Windows Internet Explorer                                                                                                    |                  | 3                   |                   |                           |
| Indicazioni del fatturato     Bilanci Approvati     Attestazione SOA                                                                                                    | Categorie Merceologiche                                                                                                    | <u>Chiudi</u>    |                     |                   |                           |
| <ul> <li>Generare il pdf della presente busta cliccando sul bo<br/>stesso sul proprio PC.</li> </ul>                                                                                                    | Per selezionare gli elementi utilizza la gerarchia o effettua una ricerca                                                                                                    |                  | e il file), quindi, | firmare digitalme | ente il file e salvare lo |
| <ul> <li>Allegare il pdf firmato nell'apposita area denominata "</li> <li>Inviare l'istanza cliccando su "Invia" ed infine confer</li> </ul>                                                                                              | Cerca                                                                                                    |                  |                     |                   |                           |
| stipulati dalle organizzazioni sindacali dei i<br>2006 "Disciplina in materia di contrasto al la<br>a51 di essere in possesso di firma divitale rilasci                                                                                   | <ul> <li></li></ul>                                                                                                    |                  | ie della legge      | e regionale n.    | 28 del 26 ottobre         |
| <b>a6)</b> che tutti i documenti eventualmente allegati,                                                                                                    |                                                                                                    |                  | all'originale.      |                   |                           |
| <ul> <li>B) dichiara altresi,</li> <li>b1) di accettare che gli inviti alle procedure di gi<br/>legale rappresentante indicato nella present</li> </ul>                                                                                   | Elementi selezionati                                                                                                    |                  | mPULIA all'i        | ndirizzo di po    | sta elettronica del       |
| <li>b2) di impegnarsi a comunicare tempestivamen<br/>procedure di gara;</li>                                                                                                    |                                                                                                    |                  | ogni qualvo         | ta sarà invita    | to a partecipare a        |
| b3) di aver preso visione dell'informativa sul tratt<br>che i dati raccolti saranno trattati, anche co                                                                                                    |                                                                                                    |                  | el D.Lgs. n. 1      | 196/2003 e di     | essere informato,         |
| Categorie Merceologiche<br>Seleziona Categorie Merceologiche 🖌                                                                                                    |                                                                                                    |                  |                     |                   |                           |
| Inserisci allegato Cancella allegato                                                                                                    | CONFERMA                                                                                                    |                  |                     |                   |                           |
| Descrizione                                                                                                    | Fine 🛛 🖓 Intranet locale 🖓 🕶                                                                                                    | 🔍 100% 🔻         |                     |                   |                           |

Le classi appaiono inizialmente accorpate per settori (Generiche, Spese Sanitarie); è possibile visualizzare i comparti, le categorie e le classi eventualmente presenti cliccando sulla casella posta sulla sinistra. Selezionare le categorie merceologiche prescelte cliccando sul rispettivo triangolo azzurro (1) e infine cliccare sul pulsante "CONFERMA" (2).

| TENTE: Mario Rossi                                       | AZIENDA: Evolution service                                                                                                    | 🎡 Opzioni 🚨 Anagrafica 🖾 Archivio 🎧 Home 😂 Es                               |
|----------------------------------------------------------|----------------------------------------------------------------------------------------------------|-----------------------------------------------------------------------------|
| i trovi in:Albo fornitori / Procedura di iscrizione all' | albo fornitori / <u>Istanza di Iscrizione</u>                                                                                                    | Legen                                                                       |
|                                                          |                                                                                                    |                                                                             |
|                                                          |                                                                                                    | mostra suggorimonti                                                         |
|                                                          |                                                                                                    | mosu a suggermenu                                                           |
| i operatore economico na un nun                          | его и преплени на 15 е 55 е поп на сотрико ниоте аззанитот зассеззуателие ана с                                                                                                    | uala uer i gennaro 2000,                                                    |
| m) aka nai uranzi sanfranti nan à stata a                | uliante la convienc interdittivo di qui all'articolo () commo 2, lattera e), del decrete la cie                                                                                                    | lative dell'9 aivene 2004 p. 224 e eltre services also serversts i          |
| divieto di contrarre con la pubblica a                   | mministrazione compresi i provvedimenti interdittivi di cui all'articolo 3, comma 2, lettera cj, dei decreto legis                                                                                                    | a <u>1, del decreto legge</u> <u>4</u> luglio 2006, n. 223, convertito, cor |
| modificazioni, dalla legge 4 agosto 200                  | Categorie Merceologiche - Windows Internet Explorer                                                                                                    |                                                                             |
| m-bis) (barrare la casella corrispondente):              | Octomoria Managalantaka                                                                                                    |                                                                             |
|                                                          | Categorie Merceologiche                                                                                                    | Chiudi                                                                      |
| Che nei propri confronti non è stat                      |                                                                                                    | iarazioni mendaci, risultanti dal                                           |
| casellario informatico;                                  | Per selezionare gli elementi utilizza la gerarchia o effettua una ricerca                                                                                                    |                                                                             |
| i non essere in possesso di attes                        | Cerca                                                                                                    |                                                                             |
| m-ter) che nei propri confronti e nei conf               | <u>Categorie Merceologiche</u>                                                                                                    | ite la circostanza che, anche in assenz                                     |
| nei loro confronti di un procedimento p                  | Spese Sanitarie                                                                                                    | reati previsti e puniti dagli articoli 317                                  |
| 629 del codice penale aggravati ai sens                  | 100000000 - Materiali per laboratorio analisi<br>101100000 - Prodotti per chimica clinica e immunometria                                                                                                    | 91, n. 203, non risultino aver denunciat                                    |
| dagli indizi a base della richiesta di rir               | <ul> <li>101200000 - Prodotti per ematologia, coagulazione, citofluorimetria</li> </ul>                                                                                                    | ve essere comunicata, unitamente al                                         |
| generalità del soggetto che ha omesso                    | ▼ 101300000 - Prodotti per microbiologia                                                                                                    | la pubblicazione della comunicazion                                         |
| sul sito dell'Osservatorio.                              | 🔽 101400000 - Prodotti per esami allergologia                                                                                                    |                                                                             |
| di applicare integralmente ai rapporti a                 | Aggiungi 0000 - Prodotti per emogasanalisi e urgenza                                                                                                    | e esistente, anche il contratto collettiv                                   |
| territoriale, che siano stati stipulati da               | Elementi esteriorati                                                                                                    | ppresentative sul piamo nazionale,                                          |
| applicazione della legge regionale n. 2                  | Liementi selezionati                                                                                                    | 1 del 27 novembre 2009;                                                     |
| di essere in possesso di firma digitale ril              | 🔺 101400000 - Prodotti per esami allergologia                                                                                                    |                                                                             |
| che tutti i documenti eventualmente alle                 | <ul> <li>101300000 - Prodotti per microbiologia</li> </ul>                                                                                                    | pho conformi all'originale.                                                 |
| dichiara altresì.                                        | <ul> <li>101200000 - Prodotti per ematologia, coagulazione, citotiuorimetria</li> <li>101100000 - Brodotti per chimica clinica e immunemetria</li> </ul>                                                                                                    |                                                                             |
| di accettare che gli inviti alle procedure               | ▲ 091100000 - Soluzioni infusionali                                                                                                    | amite il Portale EmPULIA all'indirizzo                                      |
| posta elettronica del legale rappresenta                 | 091200000 - Prodotti per alimentazione parenterale                                                                                                    | ion corretto funzionamento.                                                 |
| di impegnarsi a comunicare tempestiva                    | ▲ 091300000 - Alimenti enterali                                                                                                    | requisiti dichiarati ogni qualvolta sa                                      |
| Invitato a partecipare a procedure di ga                 | 🔺 091400000 - Agenti diagnostici                                                                                                    | visto dall'art 23 del D Los n. 196/2003                                     |
| di essere informato, che i dati raccolti s               | 091500000 - Tutti gli altri medicinali non terapeutici                                                                                                    | rocedure di gara.                                                           |
|                                                          | CONFERMA 2                                                                                                    |                                                                             |
| tegorie Merceologiche                                    | Fine Since Since S | √2 ▼ € 100% ▼                                                               |
| 1100000 - Soluzioni infusionali                          |                                                                                                    |                                                                             |
|                                                          |                                                                                                    | 1                                                                           |
| aria si alla asta - Casaralla alla atta                  |                                                                                                    |                                                                             |
| erisci allegato Cancella allegato                        |                                                                                                    |                                                                             |
| Descriptions                                             | Allegente                                                                                                    |                                                                             |

**3.** Allegare eventuali file all'interno dell'area "ULTERIORE DOCUMENTAZIONE", cliccando sul link "INSERISCI ALLEGATO" tante volte quanti sono i documenti da allegare:

| ·                                          | CATEGORIE MERCEOLOGICHE                | J                 |                                 |
|--------------------------------------------|----------------------------------------|-------------------|---------------------------------|
| Categorie Merceologiche                    |                                        |                   |                                 |
| 051200000 - Articoli di carta o cartone. 💉 |                                        |                   |                                 |
|                                            |                                        |                   |                                 |
| Inserisci allegato Cancella allegato       | ULTERIORE DOCUMENTAZIONE (facoltativa, | 1                 |                                 |
| B. Descriptions                            |                                        |                   |                                 |
| 4 Descrizione Allegato                     | Estensioni ammesse                     |                   |                                 |
|                                            | P7M-PDF-JPG-TIFF-BMP-ZIP-R/            |                   |                                 |
|                                            | FIRMA DELLA BUSTA                      |                   |                                 |
| 🛱 🔎 Allega PDF Firmato 🛄                   |                                        |                   |                                 |
|                                            |                                        |                   |                                 |
|                                            |                                        |                   | Ora Server: 06/03/2012 15:01:04 |
| Fine                                       |                                        | S Intranet locale | 🖓 🕶 🔍 100% 💌 🛒                  |

In questa sezione possono essere allegati tutti i documenti che identificano l'attività economica dell'operatore economico in particolare:

- Indicazioni del fatturato
- Bilanci Approvati
- Attestazione SOA

Per ciascun allegato inserire una "DESCRIZIONE" (1) e selezionare il file da allegare cliccando sul bottone (2):

| O Allostazione SoA                                                                                                    |                                                                                                    |                                                                                |
|----------------------------------------------------------------------------------------------------|----------------------------------------------------------------------------------------------------|--------------------------------------------------------------------------------|
| <ul> <li>Generare il pdf della presente busta cliccando sul bottone "G<br/>stesso sul proprio PC.</li> </ul>                                                                                                    | 🖉 Allegati - Windows Internet Explorer                                                                                                    | nominare il file), quindi, firmare digitalmente il file e salvare lo           |
| <ul> <li>Allegare il pdf firmato nell'apposita area denominata "Firma d</li> </ul>                                                                                                    | Allegati Chiudi                                                                                                    |                                                                                |
| <ul> <li>Inviare l'istanza cliccando su "Invia" ed infine confermare l'</li> </ul>                                                                                                    | ,                                                                                                    |                                                                                |
| stipulati dalle organizzazioni sindacali dei lavorato<br>2006 "Disciplina in materia di contrasto al lavoro n<br>a5) di essere in possesso di firma digitale rilasciata da<br>a6) che tutti i documenti eventualmente allegati, nella s<br>B) dichiara altresi. | Per aggiungere un allegato, digitare un percorso o fare clic su "Sfoglia". Quindi fare clic su "Inserisci<br>Allegato" per aggiungere l'allegato. Sfoglia INSERISCI ALLEGATO                                                                                                    | icazione della legge regionale n. 28 del 26 ottobre 🗖<br>nformi all'originale. |
| b1) di accettare che gli inviti alle procedure di gara e tu                                                                                                    |                                                                                                    | rtale EmPULIA all'indirizzo di posta elettronica del                           |
| legale rappresentante indicato nella presente istan                                                                                                    |                                                                                                    | · · · · · ·                                                                    |
| b2) di impegnarsi a comunicare tempestivamente ogni                                                                                                    |                                                                                                    | chiarati ogni qualvolta sarà invitato a partecipare a                          |
| procedure di gara;                                                                                                    |                                                                                                    | L 02 del D L es la 100/0002 e di sessos informata                              |
| b3) di aver preso visione dell'informativa sul trattamento                                                                                                    |                                                                                                    | t. 23 del D.Lgs. n. 196/2003 e di essere informato,                            |
|                                                                                                    |                                                                                                    |                                                                                |
| Categorie Merceologiche<br>051200000 - Articoli di carta o cartone.                                                                                                    | Fine Salar Salar Sa |                                                                                |
| Inserisci allegato – Cancella allegato                                                                                                    | ULTERIORE DOCUMENTAZIONE (facoltativa)                                                                                                    |                                                                                |
|                                                                                                    |                                                                                                    |                                                                                |
| Descrizione                                                                                                    | Allegato Estensioni ammesse                                                                                                    |                                                                                |
| Attestazione SOA                                                                                                    |                                                                                                    |                                                                                |
|                                                                                                    |                                                                                                    |                                                                                |
| 1                                                                                                    | N₂ FIRMA DELLA BUSTA                                                                                                    |                                                                                |
| Allega PDF Firmato                                                                                                    |                                                                                                    |                                                                                |
|                                                                                                    |                                                                                                    | Ora Server: 06/03/2012 15:01:25                                                |
| Fine                                                                                                    |                                                                                                    | 😏 Intranet locale 🛛 🖓 👻 🔍 100% 💌 🛒                                             |

Per eliminare eventualmente un allegato occorrre selezionarlo  $\Box$  e confermare la cancellazione cliccando sul link "CANCELLA ALLEGATO".

......

### 4. Cliccare sul bottone "GENERA PDF", in fondo alla pagina, per generare l'istanza d'iscrizione in formato PDF:

| a5) di essere in possesso di firma digitale rilasciata da un Ente accreditato presso DigitPA;<br>a6) che tutti i documenti eventualmente allegati, nella sezione "ULTERIORE DOCUMENTAZIONE", alla presente richiesta di iscrizione in formato elettronico sono conformi all'originale.                                                                                                    |
|----------------------------------------------------------------------------------------------------|
| <ul> <li>B) dichiara altresi,</li> <li>b1) di accettare che gli inviti alle procedure di gara e tutte le comunicazioni inerenti l'utilizzo e la gestione dell'Albo on line dei Fornitori siano effettuate tramite il Portale EmPULIA all'indirizzo di posta elettronica del legale rappresentante indicato nella presente istanza, assumendosene la responsabilità in caso di non corretta indicazione e/o di non corretto funzionamento.</li> <li>b2) di impegnarsi a comunicare tempestivamente ogni variazione dei dati inseriti nella presente istanza con particolare riferimetno al mantenimento dei requisiti dichiarati ogni qualvolta sarà invitato a partecipare a procedure di gara;</li> <li>b3) di aver preso visione dell'informativa sul trattamento dei dati personali fornita al momento della registrazione al portale EmPULIA, secondo quanto previsto dall'art. 23 del D.Lgs. n. 196/2003 e di essere informato, che i dati raccolti saranno trattati, anche con strumenti informatici, esclusivamente nel procedimento di iscrizione all'albo e nelle procedure di gara.</li> </ul> |
| CATEGORIE MERCEOLOGICHE                                                                                                    |
| Categorie Merceologiche<br>1091600000 - Mezzi di contrasto per diagnostica da immagini                                                                                                    |
| ULTERIORE DOCUMENTAZIONE (facoltativa)                                                                                                    |
| Inserisci allegato Cancella allegato                                                                                                    |
| C Descrizione Allegato                                                                                                    |
| FIRMA DELLA BUSTA                                                                                                    |
| Allega PDF Firmato                                                                                                    |
| GENERA PDF                                                                                                    |
| Genera pdf                                                                                                    |
| Ora Server: 27/04/2011 15:12:05                                                                                                    |
| Sintranet locale 🖓 🕶 🔍 100% 🔻                                                                                                    |

Durante la fase di generazione dell'istanza d'iscrizione in formato PDF il sistema presenterà un messaggio di attesa; al termine della fase di creazione sarà possibile visualizzare il PDF generato per salvarlo sul proprio computer (si invita a non rinominare il file):

| Centro Acquisti per la Pubblica Amminist                 | razione EmPULIA - Windows Internet Explorer                                                                                  |                     |                   |               |                   |
|----------------------------------------------------------|----------------------------------------------------------------------------------------------------|---------------------|-------------------|---------------|-------------------|
| UTENTE: Mario Rossi                                      | AZIENDA: Evolution service                                                                                                   | Opzioni<br>▲≣A      | <u>Anagrafica</u> | Archivio 6    | Home 🔀 Esci       |
| l'i trovi in:Albo fornitori / Procedura di iscrizione al | l'albo fornitori / <u>Istanza di Iscrizione</u>                                                                              |                     |                   |               | Legenda           |
|                                                          |                                                                                                    |                     |                   |               |                   |
|                                                          |                                                                                                    |                     |                   | mostra s      | uggerimenti $l$   |
| Salva Antonrima di Stampa Invia Documor                  | uti collegati - Chiudi                                                                                                    |                     |                   | State Mee     | saggio Salvato    |
| Nome Istanza iscrizione ABBO srl                         |                                                                                                    |                     |                   | Otato Mea     | Saygio Salvato    |
| Testata Dichiarazione                                    |                                                                                                    |                     |                   |               |                   |
| istruzioni per la compilazione e l'invio dell'ist        | tanza sono riassunte nella sezione "Suggerimenti". Se la sezione "Suggerimenti" non è visualizzata, cliccare s<br>(1         | su "Mostra suggerir | menti".           |               |                   |
| Ila Regione Puglia                                       | p///testeprodurement.emputant//apptication/download/Dicinarazione_47162.pdf - Windows Internet<br>Modifica Vai a Preferiti ? | t Explorer 🕒 🗖      |                   |               |                   |
|                                                          | ) 🚔 🚷 🕅 💽 🕨 🧱 🔍 • 📜 💽 🗢 194% - • 🛛 📑 😕 🔊 • 🗎 🖸                                                                               | erca nel Web 🍸      |                   |               |                   |
| OGGETTO: Domanda di iscrizi                              | Oggetto Domanda di iscrizione all'Albo dei fornitori della Regione Puglia.                                                   |                     | I.                |               |                   |
|                                                          | Dichianziana                                                                                                    |                     |                   |               |                   |
|                                                          | DICINALIZIONE                                                                                                    |                     |                   |               |                   |
| lato a Milano                                            | Alla Regione Puglia                                                                                                    |                     |                   |               |                   |
| ι qualità di (Carica sociale) Presidente                 |                                                                                                    |                     |                   |               |                   |
| e Procuratore: giusta procura per nota                   | Istanza di iscrizione                                                                                                    |                     |                   |               |                   |
| l. raccolta n 클                                          | OGGETTO: Domanda di iscrizione all'Albo on line dei fornitori della Regione Puglia .                                         |                     |                   |               |                   |
|                                                          | II SOTIOSCITITO ROSSI Francesco<br>Nato a Milano Prov. MI. il 15/12/2975                                                     |                     |                   |               |                   |
|                                                          | In qualità di (Carica sociale) Presidente                                                                                    |                     |                   |               |                   |
| on sede legale in via Via matarrese 6 강                  | Se Procuratore: giusta procura per notaio del rep.                                                                           |                     |                   |               |                   |
| CAP 701:                                                 | N. raccolta n                                                                                                    |                     | ~                 |               |                   |
| elefono 1 0802021203 Telet                               | 🛛 🕼 🕼 🚺 🖓 💿                                                                                                    |                     |                   |               |                   |
| Fatto<br>ndicare solo se diversa dalla sede legale) con  | sede opeartiva in via Città                                                                                                  | CAP PI              | rov.              |               |                   |
| adica Eisaala aparatara acapamica DDDDN(                 | 1002                                                                                                    |                     |                   |               |                   |
| ource i iscale operatore economico DDDDiv                |                                                                                                    |                     |                   |               |                   |
| Partita IVA 12121212121                                  |                                                                                                    |                     |                   |               |                   |
|                                                          |                                                                                                    |                     |                   | Ora Server: 0 | 7/07/2011 15:37:5 |
| e                                                        |                                                                                                    |                     | Intranet lo       | cale          | 🔍 100% 🔻          |

- 5. Solo quando si è sicuri di non apportare ulteriori modifiche ai dati inseriti <u>firmare digitalmente</u>, utilizzando il kit di firma digitale a propria disposizione, il file e salvare lo stesso sul proprio PC. Qualora si presentasse la necessità di apportare modifiche ai dati inseriti sarà necessario rieseguire la fase di generazione dell'istanza d'iscrizione in formato PDF.
- 6. Cliccare sul bottone (1) per caricare a sistema il documento firmato digitalmente. Individuare il file mediante il pulsante "SFOGLIA... " (2), selezionarlo (3) e (4). Infine premere il pulsante "INSERISCI ALLEGATO" (5) per eseguire il caricamento.

A fine caricamento il sistema riporterà il nome del PDF firmato in corrispondenza della sezione "**FIRMA DELLA BUSTA**":

| Centro Acquisti per la Pubblica Amministrazione EmPULIA -                                                                                                    | Windows Internet Explorer                                                                                                    | 🖬 🖬 🐱                                                                                                    |
|----------------------------------------------------------------------------------------------------|----------------------------------------------------------------------------------------------------|----------------------------------------------------------------------------------------------------|
| UTENTE: Mario Rossi AZIENDA: Ev                                                                                                    | rolution service                                                                                                    | 🌐 Opzioni 🔓 Anagrafica 🖄 Archivio 🎧 Home 😂 Esci                                                                                                    |
| Ti trovi in:Albo fornitori / Procedura di iscrizione all'albo fornitori / <u>Istanz</u>                                                                                                    | za di Iscrizione                                                                                                    | Legenda                                                                                                    |
| <ul> <li>Ti trovi in Albo fornitori / Procedura di iscrizione all'albo fornitori / Istanz</li> <li>C che nei propri confronti non è stata applicata la sos casellario informatico;</li> <li>d in on essere in possesso di attestazione SOA;</li> <li>m-ter) che nei propri confronti e nei confronti di tutti gli al nei loro confronti di un procedimento per l'applicazione 629 del codice penale aggravati ai sensi dell'articolo 7 d i fatti alla autorità giudiziaria, salvo che ricorrano i casi dagli indizi a base della richiesta di rinvio a generalità del soggetto che ha omesso la pre sul sito dell'Osservatorio.</li> <li>a4) di applicare integralmente ai rapporti al lavor territoriale, che siano stati stipulati dalle ogra egionale n. 28 del 2</li> <li>a5) di essere in possesso di firma digitale rilasciata a0) che tutti i documenti eventualmente allegati, n</li> <li>B) dichiara altresi,</li> <li>b1) di accettare che gli inviti alle procedure di gara;</li> <li>b3) di aver preso visione dell'informativa sul tratta di essere informato, che i dati raccolti saranno</li> </ul> | ta di Iscrizione<br>spensione o la decadenza dell'attestazione SOA per aver prodotto falsa<br>tri soggetti espressamente richiamati nell'art. 38, comma 1 lett. b) del D<br>di una misura di prevenzione o di una causa ostativa ivi previste, pur el<br>lel decreto-legge 13 maggio 1991, n. 152, convertito, con modificazioni,<br>i previsti dall'articolo 4, primo comma, della legge 24 novembre 1981<br>ti - Windows Internet Explorer<br>ati<br>ungere un allegato, digitare un percorso o fare clic su "Sfoglia". Quindi fare cli<br>" per aggiungere l'allegato.<br>Sfogla<br>Sfogla<br>Sfogla<br>Sfogla<br>Sfogla<br>Stelezionare il file da caricare<br>Cerca in: Importante (C)                                                                                                    | Legenda<br>Legenda<br>Inostra suggerimenti <i>i</i><br>a documentazione o dichiarazioni mendaci, risultanti dal<br>D.Lgs. 163/2006 non sussiste la circostanza che, anche in assenza<br>essendo stati vittime dei reati previsti e puniti dagli articoli 317 e<br>, dalla legge 12 luglio 1991, n. 203, non risultino aver denunciato<br>1, n. 689. La circostanza di cui al primo periodo deve emergere<br>circostanza di cui al primo periodo deve emergere<br>circostanza di cui al primo periodo deve alle comunicazione<br>circostanza di cui al primo periodo deve all'activo al contratto collettivo<br>più rappresentative sul piamo nazionale, in<br>ale n.31 del 27 novembre 2009;<br>nico sono conformi all'originale.<br>socialitati di chiarati ogni qualvolta sarà<br>to previsto dall'art. 23 del D.Lgs. n. 196/2003 e<br>elle procedure di gara. |
| Categorie Merceologiche<br>091100000 - Soluzioni infusionali<br>Fine<br>Inserisci allegato Cancella allegato<br>P Descrizione Allegato<br>Allega PDF Firmato                                                                                                    | Soad8a13d267f287b9         Compaq         Compaq         Compaq         Documenti         Copapps         Desktop         Desktop         Desktop         Documenti         Copapps         Documents and Settings         Intel         Programmi         CRUPAR         Scansioni Varie         SISCA         Siste         Picorenti         Documenti         Distribution         Programmi         Computer         Distribution         Distribution | 4                                                                                                    |
| af .                                                                                                    | Risorse di rete Nome file: DICHIARAZIONE.pdf.p7m                                                                                                    | Apri Ora Server: 27/04/2011 15:24:15                                                                                                    |

| 🩋 Centro Acquisti per la Pubblica Ammi                                                                               | nistrazione EmPULIA - Windows Interne                                                                 | et Explorer                                                                                   |                                                             |                                         |                         |                  |                  |               |
|----------------------------------------------------------------------------------------------------|----------------------------------------------------------------------------------------------------|-----------------------------------------------------------------------------------------------|-------------------------------------------------------------|-----------------------------------------|-------------------------|------------------|------------------|---------------|
| http://eprocurement.empulia.it/application                                                                           | /Home/HomeLightAFS.asp?STRURLPARTECIPA                                                                | A=&lScreen=1280&LinguaSito=I&FlagCheck                                                        | Web=&strOpzioni=1101011000000000000                         | 000000000000000000000000000000000000000 | D0000000000000000       | MP=1&strMnem     | onicoMP=PA       | &UserName=    |
| UTENTE: landiorio Maria Grazia                                                                                       | AZIENDA: Fornitore_01                                                                                 |                                                                                               |                                                             | Dpzioni                                 | <u> amagrafica</u>      | Archivio         | Home Home        | 😂 <u>Esci</u> |
| Ti trovi in:Albo fornitori / Procedura di iso                                                                        | crizione all'albo fornitori / <u>Istanza di Iscriz</u>                                                | <u>ione</u>                                                                                   |                                                             |                                         |                         |                  |                  | Legenda       |
|                                                                                                    |                                                                                                    |                                                                                               |                                                             |                                         |                         |                  |                  |               |
|                                                                                                    |                                                                                                    |                                                                                               |                                                             |                                         |                         | Daccond          | ti suggorim      | onti <i>Î</i> |
|                                                                                                    |                                                                                                    |                                                                                               |                                                             |                                         |                         | nascone          | n suggernn       | enu v         |
| Per inviare correttamente l'istanza occorre                                                                          | eseguire i seguenti passi:                                                                            |                                                                                               |                                                             |                                         |                         |                  |                  |               |
| Compilare correttamente il modulo sotto r                                                                            | iportato in ogni sua parte (i dati già presenti so                                                    | ono quelli forniti in sede di registrazione).                                                 |                                                             |                                         |                         |                  |                  |               |
| <ul> <li>Selezionare la/e classe/i per cui si richiere<br/>Le classi appaiono inizialmente accorpati</li> </ul>      | de l'iscrizione all'interno dell'area "CATEGORIE<br>e per settori: è possibile visualizzare i compart | MERCEOLOGICHE", cliccando sull'apposito<br>ti, categore e classi eventualmente presenti       | ) bottone.<br>cliccando sulla casella posta sulla sinistra. |                                         |                         |                  |                  |               |
| <ul> <li>Selezionare tutte le categorie merceologi</li> <li>Allegare eventuali file all'interno dell'area</li> </ul> | iche prescelte cliccando sul rispettivo triangolo<br>"ULTERIORE DOCUMENTAZIONE", cliccando            | o azzurro e infine cliccare sul pulsante "Con<br>o su "Inserisci allegato" tante volte quanti | ferma".<br>sono i documenti da allegare                     |                                         |                         |                  |                  |               |
| In questa sezione possono essere                                                                                     | allegati tutti i documenti che identificano                                                           | o l'attività economica dell'operatore eco                                                     | nomico in particolare:                                      |                                         |                         |                  |                  |               |
| <ul> <li>Indicazioni del fatturato</li> <li>Bilanci Approvati</li> </ul>                                             |                                                                                                    |                                                                                               |                                                             |                                         |                         |                  |                  |               |
| O Attestazione SOA                                                                                                   |                                                                                                    |                                                                                               |                                                             |                                         |                         |                  |                  |               |
| <ul> <li>Generare il pdf della presente busta clico<br/>stesso sul proprio PC.</li> </ul>                            | cando sul bottone "Genera PDF" in fondo alla                                                          | pagina e prenderne visione; salvare il file su                                                | l proprio PC utilizzando il bottone "Salva PDF              | F" (si invita a non rinom               | inare il file), quindi, | firmare digitalm | ente il file e s | alvare lo     |
| Allegare il pdf firmato nell'apposita area o                                                                         | denominata "Firma della busta - Allegato PC                                                           | DF firmato", cliccando sull'apposito bottone                                                  |                                                             |                                         |                         |                  |                  |               |
| <ul> <li>Inviare l'istanza cliccando su "Invia" ed i</li> </ul>                                                      | nfine confermare l'operazione attraverso i                                                            | i bottone "Conferma".                                                                         |                                                             |                                         |                         |                  |                  |               |
|                                                                                                    |                                                                                                    |                                                                                               |                                                             |                                         |                         |                  |                  |               |
| Categorie Merceologiche                                                                                              | 1                                                                                                    |                                                                                               |                                                             |                                         |                         |                  |                  |               |
| 321411101 - Consulenza (CON)                                                                                         |                                                                                                    |                                                                                               |                                                             |                                         |                         |                  |                  |               |
|                                                                                                    | ULT                                                                                                   | ERIORE DOCUMEN                                                                                | T A Z I O N E (facoltativa)                                 |                                         |                         |                  |                  |               |
| Inserisci allegato Cancella allegato                                                                                 |                                                                                                    |                                                                                               |                                                             |                                         |                         |                  |                  |               |
| C Descrizione                                                                                                    | Allegato                                                                                              |                                                                                               |                                                             |                                         |                         |                  |                  |               |
|                                                                                                    |                                                                                                    | FIRMA DELLA                                                                                   | BUSTA                                                       |                                         |                         |                  |                  |               |
| Allega PDF Firmato                                                                                                   | est.pdf.p7m                                                                                           |                                                                                               |                                                             |                                         |                         |                  |                  |               |
| GENERA PDF                                                                                                    |                                                                                                    |                                                                                               |                                                             |                                         |                         |                  |                  |               |
|                                                                                                    |                                                                                                    |                                                                                               |                                                             |                                         |                         |                  |                  |               |
| at .                                                                                                    |                                                                                                    |                                                                                               |                                                             |                                         |                         | Ora Serve        | r: 28/04/201     | 1 16:27:30    |
|                                                                                                    |                                                                                                    |                                                                                               |                                                             |                                         |                         |                  | <b>a</b> 1       | 00% - //      |

Posizionarsi sulla parte iniziale della pagina di "DICHIARAZIONE", associare un nome (1) al documento di istanza e cliccare sul link "SALVA" (2); l'istanza rimarrà salvata in memoria sino alla pressione del link "INVIA".

| 🗲 Centro Acquisti per la Pubblica Amministrazione Em                                 | PULIA - Windows Internet Explorer                  |                        |                                              |                                         |                      |                 |                   |
|--------------------------------------------------------------------------------------|----------------------------------------------------|------------------------|----------------------------------------------|-----------------------------------------|----------------------|-----------------|-------------------|
| Attp://eprocurement.empulia.it/application/Home/HomeLight                            | tAFS.asp?STRURLPARTECIPA=&/Screen=1280&LinguaSito= | I&FlagCheckWeb=&strOp: | zioni = 110101100000000000000000000000000000 | 000000000000000000000000000000000000000 | MDI&0000000000000000 | /IP=1&strMnemon | icoMP=PA&UserNam  |
| UTENTE: landiorio Maria Grazia                                                       | AZIENDA: Fornitore_01                              |                        |                                              | Dpzioni                                 | <u>Anagrafica</u>    | Archivio        | Albome 🛛 😂 Esci   |
| Ti trovi in:Albo fornitori / Procedura di iscrizione all'albo                        | fornitori / <u>Istanza di Iscrizione</u>           |                        |                                              |                                         |                      |                 | Legend            |
|                                                                                      |                                                    |                        |                                              |                                         |                      |                 | i i               |
| 2                                                                                    |                                                    |                        |                                              |                                         |                      | mostra          | suggerimenti 🕡    |
| Salva Anteprima di Stampa Invia Documenti colle<br>Nome Nome documento non assegnato | egati <u>Chiudi</u>                                |                        |                                              |                                         |                      | Stato Me        | essaggio Salvato  |
| Testata Dichiarazione                                                                |                                                    |                        |                                              |                                         |                      |                 |                   |
| Le istruzioni per la compilazione e l'invio dell'ist                                 | anza sono riassunte nella sezione "Suggerimei      | nti". Se la sezione "S | Suggerimenti" non è v                        | visualizzata, cliccare s                | su "Mostra sug       | ggerimenti".    |                   |
|                                                                                      |                                                    |                        |                                              |                                         |                      |                 |                   |
|                                                                                      | Istanza di iscrizione                              |                        |                                              |                                         |                      |                 |                   |
| OGGETTO: Domanda di iscrizione all'All                                               | bo on line dei fornitori della Regione Po          | uglia .                |                                              |                                         |                      |                 |                   |
| Il sottoscritto landiorio                                                            | Maria Grazia                                       |                        |                                              |                                         |                      |                 |                   |
| Nato a Avellino Prov.                                                                | AV il 28/04/1971                                   |                        |                                              |                                         |                      |                 |                   |
| In qualità di (Carica sociale) Rappresentante Leg                                    | ale                                                |                        |                                              |                                         |                      |                 |                   |
| Se Procuratore: giusta procura per notaio                                            | del                                                | ··· rep.               |                                              |                                         |                      |                 |                   |
| N raccolta n                                                                         |                                                    |                        |                                              |                                         |                      |                 |                   |
| dell'operatore economico (denominazione) For                                         | nitore_01 (forma giuridica) Sri                    |                        | •                                            |                                         |                      |                 |                   |
| 😭 af                                                                                 |                                                    |                        |                                              |                                         |                      | Ora Server:     | 28/04/2011 16:28: |
|                                                                                      |                                                    |                        |                                              |                                         |                      |                 | € 100% -          |

**8.** Avviare l'iter di invio dell'istanza cliccando sul link "**INVIA**" (1); al termine del processo il sistema presenta la finestra contenente l'istanza di iscrizione. Concludere l'iter premendo sul pulsante "**CONFERMA**" (2):

| Centro Acquisti per la Pubblica An                                                                                                    | nministrazione EmPULIA - Windows Internet Ex                                                                                                    | plorer                                                                                                    |                      |                                             |
|----------------------------------------------------------------------------------------------------|----------------------------------------------------------------------------------------------------|----------------------------------------------------------------------------------------------------|----------------------|---------------------------------------------|
| TENTE: Mario Rossi                                                                                                    | AZIENDA: NEWCART                                                                                                    |                                                                                                    | Opzioni 🕹 Anagrafica | 🖾 Archivio 🛛 🖓 Home 😂 Esci                  |
| i trovi in:Albo fornitori / Procedura di iscr                                                                                                    | izione all'albo fornitori / <u>Istanza di Iscrizione</u>                                                                                                    |                                                                                                    |                      | Legenda                                     |
|                                                                                                    |                                                                                                    |                                                                                                    |                      | nascondi suggerimenti $ t$                  |
| Per inviare correttamente l'istanza occorre e<br>Compilare correttamente il modulo sotto rip<br>Selezionare la/e classe/i per cui si richiedi<br>Le classi appainon iniziamente accorpate<br>Selezionare tutte le categorie merceologic | rseguire i seguenti passi:<br>iortato in ogni sua parte (i dati già presenti sono quelli forniti<br>i fiscrizione all'interno dell'area "CATEGORIE MERCEOLOG<br>per settori: è possibie visualizzare i comparti, categore e ci<br>he prescette cliccando sul rispettivo triangolo azzurro e infin | in sede di registrazione).<br>ICHE <sup>-</sup> , cliccando sull'apposito bottone.<br>assi eventuamente presenti cliccando sulla casella posta sulla sinistra.<br>ve cliccare sul pulsante " <b>Conferma</b> ". |                      |                                             |
| <ul> <li>Allegare eventuali file all'interno dell'area "<br/>In questa sezione possono essere a</li> </ul>                                                                                                    | 🖉 Istanzalscrizione_NEWCART - Windows Int                                                                                                    | ernet Explorer                                                                                                    |                      |                                             |
| <ul> <li>Indicazioni del fatturato</li> <li>Bilanci Approvati</li> </ul>                                                                                                    | File Modifica Visualizza Preferiti Strumenti ?                                                                                                    |                                                                                                    |                      |                                             |
| <ul> <li>O Attestazione SOA</li> <li>Generare il pdf della presente busta clicca<br/>stesso sul proprio PC.</li> </ul>                                                                                                    | CONFERMA <sup>2</sup><br>Istanza di Iscrizione:Istanzalscrizione_N                                                                                                    | STAMPA CHIUDI<br>EWCART                                                                                                    | indi                 | , firmare digitalmente il file e salvare lo |
| Allegare il pdf firmato nell'apposita area de<br>Inviare l'istanza cliccando su "Invia" ed in<br>Inviare di Stampa di Stampa Invia                                                                                                    | Operatore Economico                                                                                                    | NEWCART<br>Via dei Tulipani, 30 Bari Italia<br>C.F.: 01649060033<br>Tel: 092451324 Exy: 090345672 E-mail: daddafree@interfree it                                                                                |                      | State Message Salvate                       |
| ome Istanzalscrizione_NEWCART                                                                                                    | Oggetto                                                                                                    | Domanda di iscrizione all'Albo dei fornitori della Renione Puolia                                                                                                    | L                    |                                             |
| Testata Dichiarazione                                                                                                    | Bando Procedura                                                                                                    | AI B-SSB-0001                                                                                                    |                      |                                             |
| Istruzioni per la compilazione e l'invit<br>Ila Regione Puglia                                                                                                    | Dichiarazione Alla Regione Puglia                                                                                                    | Istanza di iscrizione                                                                                                    |                      |                                             |
| 'GGETTO: Domanda di iscriz                                                                                                    | OGGETTO: Domanda di iscrizione all'Albo on line d<br>Il sottoscritto Rossi Mario<br>Nato a Milano Prov. Mi il 20/02/1952<br>In qualità di (Carica sociale) Direttore acquisti<br>Se Procuratore: giusta procura per notaio del<br>N. accolta n                                                    | ei fornitori della Regione Puglia .<br>rep.                                                                                                    |                      |                                             |
| ato a Milano                                                                                                    | deli operatore economico (uenominazione) NEUW<br>con sede legale in via Via dei Tulipani, 30<br>Città Bari CAP 70100 Prov. Bari<br>Telefono 10803451234 Telefono 2 fax 08034567<br>(indicare solo se diversa dalla sede legale) con s<br>Codice Fiscale operatore economico 016490600             | 2 e-mail daddafree@interfree.it<br>ede opeartiva in via Čittà CAP Prov.<br>33                                                                                                    |                      |                                             |
| qualita di (Carica sociale) <u>Direttore a</u><br>e Procuratore: giusta procura per not:                                                                                                    | Fine                                                                                                    | S Intranet locale                                                                                                    | ► 🔍 100% - 🛒         |                                             |
| . raccolta i                                                                                                    |                                                                                                    |                                                                                                    |                      |                                             |
| ll'operatore economico (denominazio                                                                                                    | ne) NEWCART (forma giuridica) Srl                                                                                                    | <b>V</b>                                                                                                    |                      | Ora Server: 02/03/2012 00:55:2              |
|                                                                                                    |                                                                                                    |                                                                                                    |                      | Gra Gerver, 02/03/2012 09:55:3              |

Il sistema comunicherà con un messaggio a video l'esito dell'operazione e provvederà all'invio di un e-mail di notifica della presa in carico dell'istanza di iscrizione.

| Centro Acquisti per la Pubblica Amministi                | azione EmPULIA - Windows Internet Explorer           | 120081 in the Site I as the shares in the                                                                              |                                              |                               |                                  |
|----------------------------------------------------------|------------------------------------------------------|----------------------------------------------------------------------------------------------------|----------------------------------------------|-------------------------------|----------------------------------|
| UTENTE: landiorio Maria Grazia                           | AZIENDA: Fornitore 01                                | 1200aLinguaSito=1amagCheckweb=asitC                                                                                    | pzioni=1101011000000000000000000000000000000 |                               | MP=18sd MnemonicomP=PA8UserName= |
| Ti travi in:Alba fornitari / Dragodura di ingrizia       | no all'alho fornitori / letanza di lecrizione        |                                                                                                    |                                              | op openin Carriediance        |                                  |
| TETOVEIN:AIDO TOMITON / Procedura di Ischizio            | ne all'albo fornitori / <u>istanza di iscrizione</u> |                                                                                                    |                                              |                               | Legenda                          |
|                                                          |                                                      |                                                                                                    |                                              |                               | mostra suggerimenti 🧜            |
| Salva Anteprima di Stampa Invia Doct<br>Nome ISTANZAtest | imenti collegati Chiudi                              |                                                                                                    |                                              |                               | Stato Messaggio Salvato 🖸        |
| Testata Dichiarazione                                    | ia dall'istanza sono vissounte nella sozion          | "Suggarimonti" Sa la saziona                                                                                           | "Suggarimanti" nan à viquali                 | izzata alianara au "Maatra au | agovimonti <sup>n</sup>          |
| Alla Regione Puglia<br>OGGETTO: Domanda di iscrizion     | Istanza di iscri:                                    | o Documento - Windows Internet Ex<br>://eprocurement.empula.it/application/Af<br>Documento Inviato Correttan<br>CHIUDI | plorer X<br>common/FolderGene                |                               |                                  |
| Nato a Avellino                                          | Prov. AV                                             |                                                                                                    | <b>T</b>                                     |                               |                                  |
| In qualità di (Carica sociale) Rapprese                  | ntante Legale                                        |                                                                                                    | € 100% · //                                  |                               |                                  |
| Se Procuratore: giusta procura per no                    | aio de                                               | I rep.                                                                                                    |                                              |                               |                                  |
| N. raccolta                                              | n                                                    |                                                                                                    |                                              |                               |                                  |
| dell'operatore economico (denominaz                      | ione) Fornitore_01 (forma giuridica)                 | Srl                                                                                                    | <b>*</b>                                     |                               |                                  |
| af .                                                     |                                                      |                                                                                                    |                                              |                               | Ora Server: 28/04/2011 16:29:48  |
|                                                          |                                                      |                                                                                                    |                                              |                               | € 100% -                         |

Entro 20 giorni lavorativi si riceverà comunicazione circa l'esito della richiesta di iscrizione, ovvero si potranno ricevere richieste di integrazione e/o modifica dei dati inseriti.

In caso di "RIGETTO" della richiesta di iscrizione (opportunamente notificata da e-mail sulla propria casella di posta elettronica) sarà possibile ripresentare una nuova istanza di registrazione dopo aver preso atto, attraverso la sezione "**COMUNICAZIONI**", delle motivazioni che hanno dato origine al "RIGETTO":

| Tet Tet te ta ta de la cata de la cata de la             | 🖉 Centro Acquisti per la Pubblica Amministraz                                                                 | cione EmPULIA - Windows Internet Explorer                                                     |                                |                             |                   |              |                |       |
|----------------------------------------------------------------------------------------------------|----------------------------------------------------------------------------------------------------|-----------------------------------------------------------------------------------------------|--------------------------------|-----------------------------|-------------------|--------------|----------------|-------|
| Ti tou to Comunicazioni / Comunicazioni / Comunicazioni / Control Regulati in praseeto.                                                                                                    | UTENTE: Mario Rossi                                                                                           | AZIENDA: Evolution service                                                                    |                                | 🎡 <u>Opzioni</u>            | Sea Anagrafica    | Archivio     | 🞧 Home 🛛 😂 I   | sci   |
| Image: Comparison of bits to comparison of the to comparison of the top of the top of the                                  | Ti trovi in:Comunicazioni / Comunicazioni                                                                     |                                                                                               |                                |                             |                   |              | Lege           | enda  |
| Li seguita di fortato i felenci al tite e comunicazioni neceta trame il Conto Acquist per la Pubblica Amministrazione EmPULA-, per visualizzarie cliccare sulla tente "ved" statata nella colonna "Dattapilo".<br>Lo tornario di fuendo di fuendo di fu |                                                                                                    |                                                                                               |                                |                             |                   |              |                |       |
| Di leguido falencia di fuelle i comunicazioni necute trambe i Centro Acquisti per la Pubblica Amministrazione EmPULUs, per visualizzate clicare sulla lente 'Ved' situata nella colonna "Dettaglio".<br>Aco torratici       Innel       Comunicazioni       1         Image: Comunicazioni       Image: Comunicazioni       1         Image: Comunicazioni       Image: Comunicazioni       1         Image: Comunicazioni       Image: Comunicazioni       1         Image: Comunicazioni       Image: Comunicazioni       1         Image: Comunicazioni       Image: Comunicazioni       1         Image: Comunicazioni       Image: Comunicazioni       1         Image: Comunicazioni       Image: Comunicazioni       1         Image: Comunicazioni       Image: Comunicazioni       1         Image: Comunicazioni       Image: Comunicazioni       1         Image: Comunicazioni       Image: Comunicazioni       1         Image: Comunicazioni       Image: Comunicazioni       1         Image: Comunicazioni       Image: Comunicazioni       1       1         Image: Comunicazioni       Image: Comunicazioni       1       1         Image: Comunicazioni       Image: Comunicazioni       1       1         Image: Comunicazioni       Image: Comunicazioni       1       1         Image: Comunic                                                                                                    |                                                                                                    |                                                                                               |                                |                             |                   | nascondi     | suggerimenti   | ĺ     |
| Abo formiting       Institution         Image: Construct account       Image: Construct account         Image: Construct account       Image: Construct account         Image: Construct account       Image: Construct account         Image: Construct account       Image: Construct account         Image: Construct account       Image: Construct account         Image: Construct account       Image: Construct account         Image: Construct account       Image: Construct account         Image: Construct account       Image: Construct account                                                                                                    | Di seguito è riportato l'elenco di tutte le comunicazio<br>Le comunicazioni non ancora lette sono evidenziate | ini ricevute tramite il Centro Acquisti per la Pubblica Amministrazione EmPU<br>in grassetto. | LIA : per visualizzarle clicca | re sulla lente "Vedi" situ: | ata nella colonna | "Dettaglio". |                |       |
| Able formition       Bard       Intel Commiticazioni       Intel Commiticazioni         Image: Image: Image                                                                                      |                                                                                                    |                                                                                               |                                |                             |                   |              |                |       |
| ▶ Conunctazioni         Image: Conunctazioni         Contección         Destantée         Destantée         Destan                                                                                                    | Albo fornitori Bandi Inviti Co                                                                                | municazioni                                                                                   |                                |                             |                   |              |                |       |
| Column         Pata indo         Pata indo         Pata indo           Right 607072011_DAD         07072011         0000338.11         Column                                                                                                    | Comunicazioni                                                                                                 |                                                                                               |                                |                             |                   |              |                | 1     |
| Nome         Potocolo         Detaulió           Rigetto 07072011_DAD         07.07.2011         P000338-11         P. Volt                                                                                                    | 🔎 🚔 📓                                                                                                    |                                                                                               |                                |                             |                   |              |                |       |
| Rigettio07072011_DAD         07.07.2011         P000338-11         P         -Veit           Rigettio07072011_DAD         07.07.2011         P000338-11         P         -Veit                                                                                                    | Nome                                                                                                    |                                                                                               | Tata invio                     | Protocollo                  | <u>Dettaglio</u>  |              |                |       |
| Ora Server: 07/07/2011 18:28:44                                                                                                    | Rigetto07072011_DAD                                                                                           |                                                                                               | 07/07/2011                     | PI000338-11                 | 🔑 - Vedi          | ]            |                |       |
| Ora Server: 07/07/2011 18:28:44                                                                                                    |                                                                                                    |                                                                                               |                                |                             |                   | <i>.</i>     |                |       |
| Ora Server: 07/07/2011 18:28:44                                                                                                    |                                                                                                    |                                                                                               |                                |                             |                   |              |                |       |
| Ora Server: 07/07/2011 18:28:44                                                                                                    |                                                                                                    |                                                                                               |                                |                             |                   |              |                |       |
| Ora Server: 07/07/2011 18:28:44                                                                                                    |                                                                                                    |                                                                                               |                                |                             |                   |              |                |       |
| Ora Server: 07/07/2011 18:28:44                                                                                                    |                                                                                                    |                                                                                               |                                |                             |                   |              |                |       |
| Ora Server: 07/07/2011 18:28:44                                                                                                    |                                                                                                    |                                                                                               |                                |                             |                   |              |                |       |
| Ora Server: 07/07/2011 18:28:44                                                                                                    |                                                                                                    |                                                                                               |                                |                             |                   |              |                |       |
| Ora Server: 07/07/2011 18:28:44                                                                                                    |                                                                                                    |                                                                                               |                                |                             |                   |              |                |       |
| Ora Server: 07/07/2011 18:28:44                                                                                                    |                                                                                                    |                                                                                               |                                |                             |                   |              |                |       |
| Ora Server: 07/07/2011 18:28:44                                                                                                    |                                                                                                    |                                                                                               |                                |                             |                   |              |                |       |
| Ora Server: 07/07/2011 18:28:44                                                                                                    |                                                                                                    |                                                                                               |                                |                             |                   |              |                |       |
| Ora Server: 07/07/2011 18:28:44                                                                                                    |                                                                                                    |                                                                                               |                                |                             |                   |              |                |       |
| Ora Server: 07/07/2011 18:28:44                                                                                                    |                                                                                                    |                                                                                               |                                |                             |                   |              |                |       |
| Ora Server: 07/07/2011 18:28:44                                                                                                    |                                                                                                    |                                                                                               |                                |                             |                   |              |                |       |
| Ora Server: 07/07/2011 18:28:44                                                                                                    |                                                                                                    |                                                                                               |                                |                             |                   |              |                |       |
|                                                                                                    |                                                                                                    |                                                                                               |                                |                             | 62                | Ora Server:  | 07/07/2011 18: | 28:44 |

Per inserire una nuova richiesta di iscrizione in Albo occorrerà procedere con le stesse modalità descritte in precedenza, relativamente alla" **PROCEDURA DI ISCRIZIONE ALL'ALBO FORNITORI** ". La nuova richiesta andrà a sostituire quella presentata precedentemente.

| 🧭 Centro Acquisti per la Pubblica A      | mministrazione EmPULIA - Windows Internet Explorer                  |                                                 |
|------------------------------------------|---------------------------------------------------------------------|-------------------------------------------------|
| UTENTE: Mario Rossi                      | AZIENDA: Evolution service                                          | 🍪 Opzioni 🔮 Anagrafica 🖄 Archivio 🎧 Home 😂 Esci |
| Ti trovi in:Comunicazioni / Comunicazion | ni / <u>Rigetto Iscrizione</u>                                      | Legenda                                         |
|                                          |                                                                     |                                                 |
|                                          |                                                                     | nascondi suggerimenti $~l$                      |
| Non esistono suggerimenti                |                                                                     |                                                 |
| 📇 Stampa                                 |                                                                     | DOCUMENTI COLLEGATI CHIUDI                      |
| Rigetto Iscrizione:Rigetto07             | 7072011_DAD                                                         |                                                 |
|                                          | Regione Puglia Servizio Affari Generali                             |                                                 |
| Stazione Appaltante                      | Viale Caduti di Tutte le Guerre, 15 Bari Italia                     |                                                 |
|                                          | Tel: 0805403108 Fax: 080.5403592 E-mail: garetelematiche@empulia.it |                                                 |
| Data di ricezione                        | 07/07/2011 18:23:56                                                 |                                                 |
| Protocollo                               | PI000338-11                                                         |                                                 |
| Oggetto                                  | Rigetto di iscrizione all'Albo dei fornitori della Regione Puglia.  |                                                 |
| Bando Procedura                          | ALB-SSR-0001                                                        |                                                 |
| Abilitazioni                             |                                                                     |                                                 |
| Categorie Merceologiche 27               | 1112000 - Servizi di telefonia mobili.                              |                                                 |
| Classificazione CPV Fornitore            |                                                                     |                                                 |
| Motivazione Scarto                       | ti i cogusoti arrari: 1) data di paccita 2) numera DEA              |                                                 |
| Neiristanza unschzione sono presen       | a reguenia enoni. 1) data di nasolia 2) numero NEA                  |                                                 |
|                                          |                                                                     |                                                 |
|                                          |                                                                     |                                                 |
|                                          |                                                                     |                                                 |
|                                          |                                                                     |                                                 |
|                                          |                                                                     |                                                 |
|                                          |                                                                     |                                                 |
|                                          |                                                                     |                                                 |
|                                          |                                                                     |                                                 |
|                                          |                                                                     |                                                 |
|                                          |                                                                     | Ora Server: 07/07/2011 18:28:59                 |
| e                                        |                                                                     | Normal State 🔍 100% 🔻                           |

Le richieste di iscrizione in Albo sono consultabili in qualsiasi momento attraverso la sezione "PROCEDURA DI ISCRIZIONE ALL'ALBO FORNITORI": cliccando sul link "**APRI**" (1), presente nella colonna "DOC. COLLEGATI", verrà aperta una finestra contenente i documenti collegati alla procedura di iscrizione selezionata con, nella sezione "ISTANZA", il riferimento alle istanze rigettate/confermate.

| 🧭 Centro Acquisti per la Pubblica Amministrazio                                                                                                    | e EmPULIA - Windows Internet Explorer                                                                                                    |                                                                                                    |                                                                                                    |                                                      |
|----------------------------------------------------------------------------------------------------|----------------------------------------------------------------------------------------------------|----------------------------------------------------------------------------------------------------|----------------------------------------------------------------------------------------------------|------------------------------------------------------|
| UTENTE: Mario Rossi                                                                                                    | AZIENDA: Evolution service                                                                                                    | 20 🔅                                                                                                    | pzioni 🏭 Anagrafica 🖄 Archivio                                                                           | 🞧 Home 🛛 😂 Esci                                      |
| Ti trovi in:Albo fornitori / Procedura di iscrizione all'alb                                                                                                    | ) <u>fornitori</u>                                                                                                    |                                                                                                    |                                                                                                    | Legenda                                              |
| Ti trovi in:Albo fornitori / Procedura di iscrizione all'albo         L'Albo On Line dei Fornitori è gestito dai InnovaPugila per ferifiscrizione è contenuto nel Disciplinare dell'Albo.         L'iscrizione è gratuita ed avviene esolusivamente in modalità         Per inviare la propria istanza occorre effettuare i seg         Cliccare sul dettaglio:         Cliccare sul puisante "Iscriviti".         Compilare, sottoscrivere ed inviare la propria istanza segi         Per visualizzare le istanze eventualmente inviate o salvate di sortizione all'albo fornitori         Mo fornitori       Bandi         Inviti       Comu         Procedura di iscrizione all'albo fornitori         Image:       Image:         Procedura per l'iscrizione all'Albo dei Fornitori SSR dell | pletamento delle procedure di acquisto ed è suddiviso in categore e<br>on-line con sottoscrizione mediante firma digitale rilasciata da Enti a<br>DOCUMENTI COLLEGATI<br>Procedura Iscrizione<br>IStanza<br>Protocollo<br>Procedura<br>ALB-SSR-0001 PI000335-1<br>Istanza iscrizione DAD<br>Corrunicazioni | classi. Ciascun operatore può iscriversi ad una o più classi. L'ek<br>coreditati presso DigitPA.<br>CHIUDI 1<br>Stato Data di<br>ticezione<br>Rifiutato 07/07/2011 17.03.09 | nasconc<br>enco delle categorie/classi per le quali è p<br>Yotocollo<br>Yotocollo<br>LB-SSR-0001 P- vedi | Legenda<br>di suggerimenti i<br>cossibile richiedere |
|                                                                                                    |                                                                                                    |                                                                                                    |                                                                                                    |                                                      |
|                                                                                                    |                                                                                                    |                                                                                                    | Ora Serve                                                                                                | r: 07/07/2011 18:30:23                               |
| e                                                                                                    |                                                                                                    |                                                                                                    | 🧐 Intranet locale                                                                                        | 🔍 100% 🔹 💡                                           |

Durante la procedura di iscrizione è possibile inoltrare quesiti relativi alla procedura d'iscrizione attraverso la sezione "CHIARIMENTI". Per inviare un quesito, cliccare nell'apposita sezione:

| Centro Acquisti per la Pubblica Am          | ministrazione EmPULIA - Windows Internet Explorer                                          |                                                                        |
|---------------------------------------------|--------------------------------------------------------------------------------------------|------------------------------------------------------------------------|
| Attp://eprocurement.empulia.it/applicati    | on/Home/HomeLightAFS.asp?STRURLPARTECIPA=&lScreen=1280&LinguaSito=I&FlagCheckWeb=&strOpzio | ni=1101011000000000000000000000000000000                               |
| UTENTE: landiorio Maria Grazia              | AZIENDA: Fornitore_01                                                                      | 🎡 <u>Opzioni</u> 🕹 🗏 Anagrafica 🗠 <u>Archivio</u> 🎧 Home 🛼 Esci        |
| Ti trovi in:Albo fornitori / Procedura di i | scrizione all'albo fornitori / Procedura di Iscrizione                                     | Legenda                                                                |
|                                             |                                                                                            |                                                                        |
|                                             |                                                                                            | mostra suggerimenti 🗜                                                  |
|                                             |                                                                                            |                                                                        |
| 📇 Stampa                                    |                                                                                            | ISCRIVITI DOCUMENTI COLLEGATI CHIUDI                                   |
| Procedura di Iscrizione                     |                                                                                            |                                                                        |
| Oggetto:                                    | Procedura di iscrizione all'Albo dei Fornitori Forniture Servizi                           |                                                                        |
| Atti di Cara                                | Descrizione                                                                                | Allegato                                                               |
| Atu ul Gala.                                | Istruzioni per l'iscrizione                                                                | guida fornitore.doc                                                    |
| Note:                                       | notabene                                                                                   |                                                                        |
|                                             |                                                                                            |                                                                        |
| Chiarimenti                                 |                                                                                            |                                                                        |
| > PER INVIARE UN QUESITO S                  | ULLA PROCEDURA CLICCA QUI                                                                  |                                                                        |
| Nessun chiarimento presente.                | <b>K</b> -                                                                                 |                                                                        |
|                                             |                                                                                            | Viale Caduti di Tutte le Guerre, 15 - IT70126 - Bari - info@empulia.it |
|                                             |                                                                                            |                                                                        |
|                                             |                                                                                            |                                                                        |
|                                             |                                                                                            |                                                                        |
|                                             |                                                                                            |                                                                        |
|                                             |                                                                                            |                                                                        |
| <b>द</b> ] <u>af</u>                        |                                                                                            | Ora Server: 28/04/2011 16:33:14                                        |
|                                             |                                                                                            | 100% 🕶                                                                 |

e procedere con la compilazione dei vari campi; al termine confermare l'invio attraverso il bottone "INVIA QUESITO":

| 🤶 Centro Acquisti per la Pubblica Ar     | nministrazione EmPULIA - Windows Internet Explorer         |                                                 |                                         |                           |                                 |                |
|------------------------------------------|------------------------------------------------------------|-------------------------------------------------|-----------------------------------------|---------------------------|---------------------------------|----------------|
| http://eprocurement.empulia.it/applica   | tion/Home/HomeLightAFS.asp?STRURLPARTECIPA=& Screen=1280&L | inguaSito=I&FlagCheckWeb=&strOpzioni=1101011000 | 000000000000000000000000000000000000000 | 00000000000008IDMP        | =1&strMnemonicoMP=P             | A&UserName=    |
| UTENTE: landiorio Maria Grazia           | AZIENDA: Fornitore_01                                      |                                                 | Sector Sector                           | <u> a≣Anaqrafica</u> [    | Archivio 🎧 Home                 | Esci           |
| Ti trovi in:Albo fornitori / Procedura d | i iscrizione all'albo fornitori / Procedura di Iscrizione  |                                                 |                                         |                           |                                 | Legenda        |
|                                          |                                                            |                                                 |                                         |                           |                                 |                |
|                                          |                                                            |                                                 |                                         |                           | mostra suggeri                  | menti <i>i</i> |
|                                          |                                                            |                                                 |                                         |                           | nicona oaggon                   |                |
| Attı dı Gara:                            | Istruzioni per l'iscrizione                                | quid                                            | la fornitore doc                        |                           |                                 |                |
| Nadas                                    |                                                            | 400                                             |                                         |                           |                                 |                |
| Note:                                    | notabene                                                   |                                                 |                                         |                           |                                 |                |
|                                          |                                                            |                                                 |                                         |                           |                                 | _              |
| Chiarimenti                              |                                                            |                                                 |                                         |                           |                                 |                |
| > PER INVIARE UN QUESITO                 | SULLA PROCEDURA CLICCA QUI                                 |                                                 |                                         |                           |                                 |                |
|                                          |                                                            |                                                 |                                         |                           |                                 |                |
|                                          |                                                            |                                                 |                                         |                           |                                 |                |
|                                          |                                                            | *Quesit                                         | 0                                       |                           | ▼                               |                |
|                                          |                                                            | *Denominazione                                  | Fornitore_01                            |                           |                                 |                |
|                                          |                                                            |                                                 |                                         |                           |                                 |                |
|                                          |                                                            | *Telefono (                                     | 082593073                               |                           |                                 |                |
|                                          |                                                            | *Fax (                                          | 082593073                               |                           |                                 |                |
|                                          |                                                            |                                                 |                                         |                           |                                 |                |
|                                          |                                                            | *E-Mail [                                       | g.galdo@afsoluzioni.it                  |                           |                                 |                |
|                                          |                                                            |                                                 | $\rightarrow$                           |                           | SITO CHIUDI                     |                |
| Nessun chiarimento presente              |                                                            |                                                 |                                         |                           |                                 |                |
| resource presente.                       |                                                            |                                                 | Viale Caduti d                          | i Tutte le Guerre, 15 - I | IT70126 - Bari - <b>info@</b> e | empulia.it 🔽   |
| <b>₹</b> <u>af</u>                       |                                                            |                                                 |                                         |                           | Ora Server: 28/04/20            | 011 16:33:39   |
|                                          |                                                            |                                                 |                                         |                           | •                               | 100% -         |